### Intermediate Level Introduction to Computing at CARC 1 hour version with CASA 2<sup>nd</sup> in a 3 part series: 1) BASH, 2) SLURM, then 3) Parallelism Matthew Fricke

Version 0.1

### Goals

- 1) SLURM scheduler literacy
- 2) Running CASA interactively and in batch
- 2) JupyterHub and CASA

• We wont cover file transfer, storage systems, module system, conda, PBS. (These are all covered in depth in the video tutorials)

### Logging into Hopper

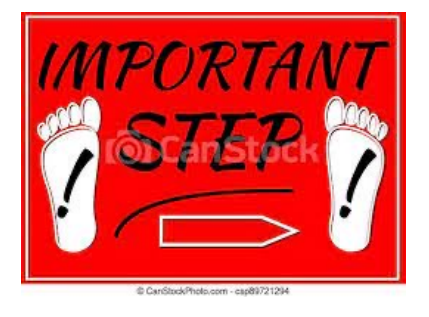

First login to the Linux **workstation** in front of you. Your CARC username is on the sign in sheet.

If you have logged in before, use your existing password

Otherwise, your initial password is Welcome2CARC

This is an "important step" so don't let me move on until you have logged in

### Logging into Hopper

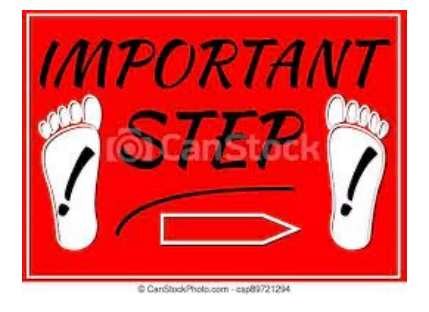

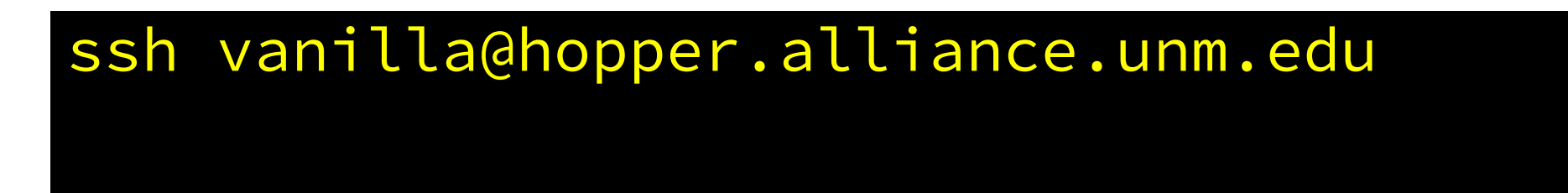

Should prompt you for a password...

Don't let me move on until you are able to login.

Replace vanilla with your name (unless your last name is Ice)

Logging into Hopper Welcome to Hopper

Be sure to review the "Acceptable Use" guidelines posted on the CARC website.

For assistance using this system email help@carc.unm.edu.

Tutorial videos can be accessed through the CARC website: Go to http://carc.unm.edu, select the "New Users" menu and then click "Introduction to Computing at CARC".

Warning: By default home directories are world readable. Use the chmod command to restrict access.

Don't forget to acknowledge CARC in publications, dissertations, theses and presentations that use CARC computational resources:

"We would like to thank the UNM Center for Advanced Research Computing, supported in part by the National Science Foundation, for providing the research computing resources used in this work."

Please send citations to publications@carc.unm.edu.

There are three types of slurm partitions on Hopper: 1) General - this partition is accessible by all CARC users.

2) Condo - preemtable scavenger queue available to all condo users. Your job must use checkpointing to use this queue or you will lose any work you have done if it is preempted by the partition's owner.

3) Named partitions - these partitions are available to condo users working under the grant/lab/center that purchased the associated hardware.

Type "qgrok" to get the status of the partitions.

Last login: Wed Jul 27 17:46:13 2022 from 129.24.246.68 vanilla@hopper:~ \$

## Simple Linux Utility for Resource Management

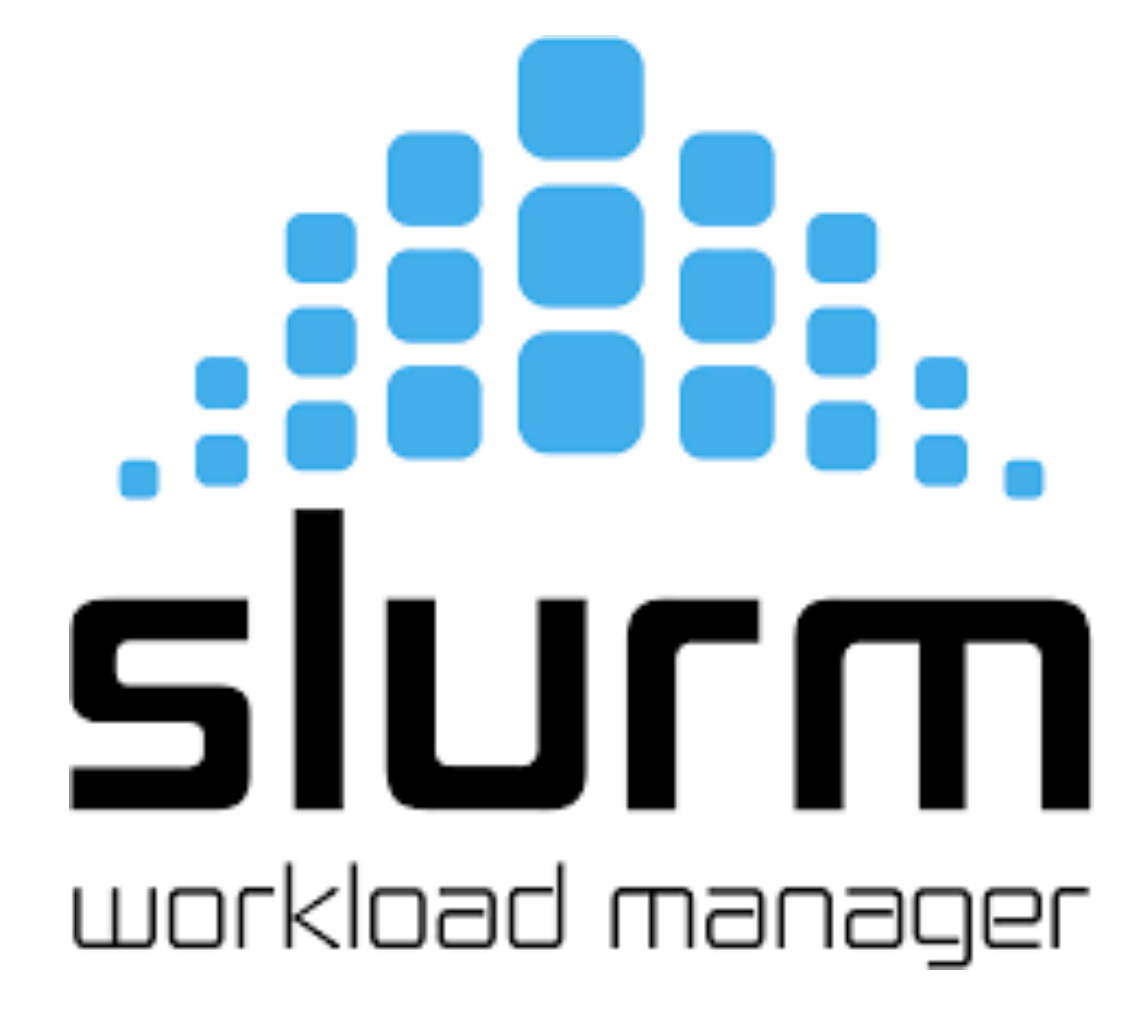

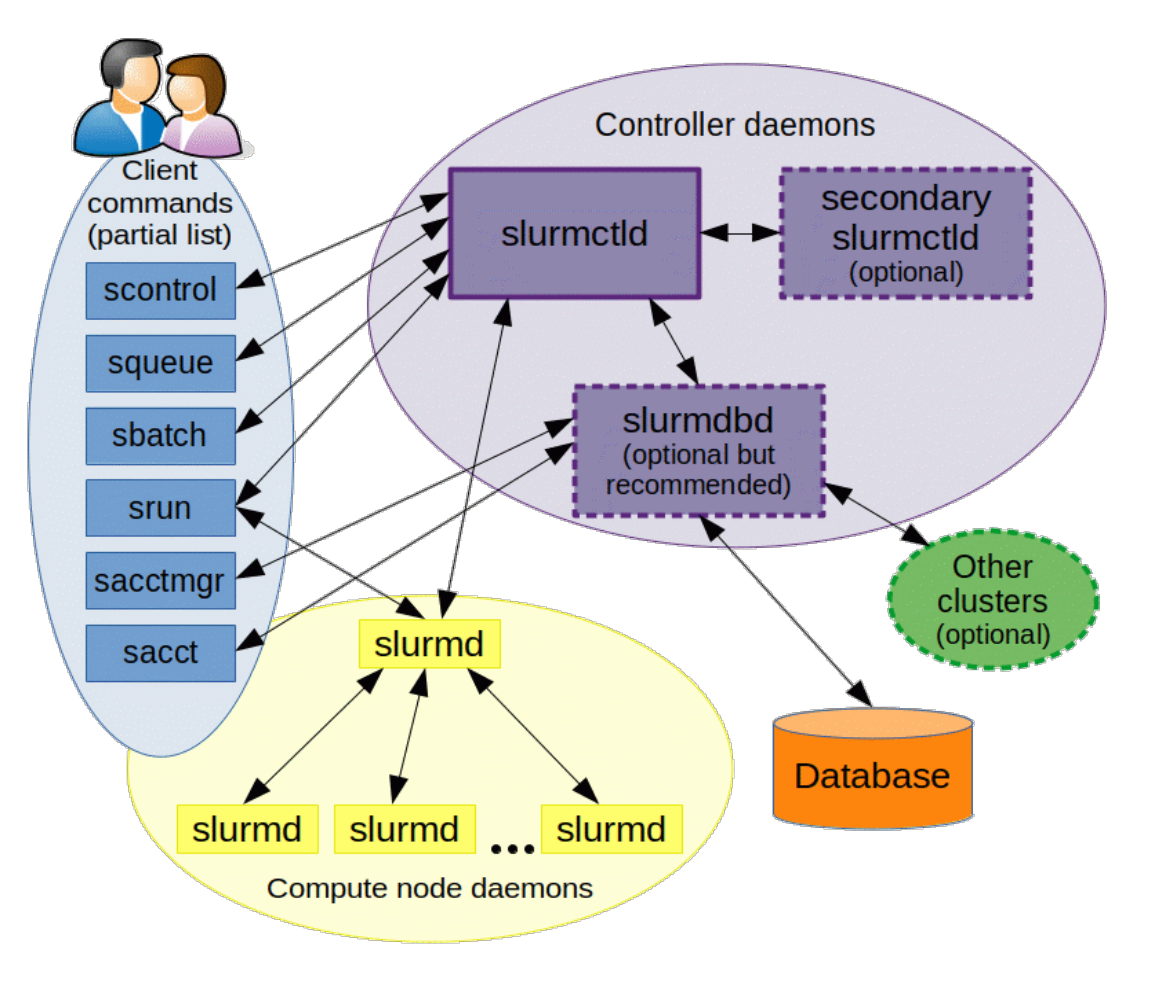

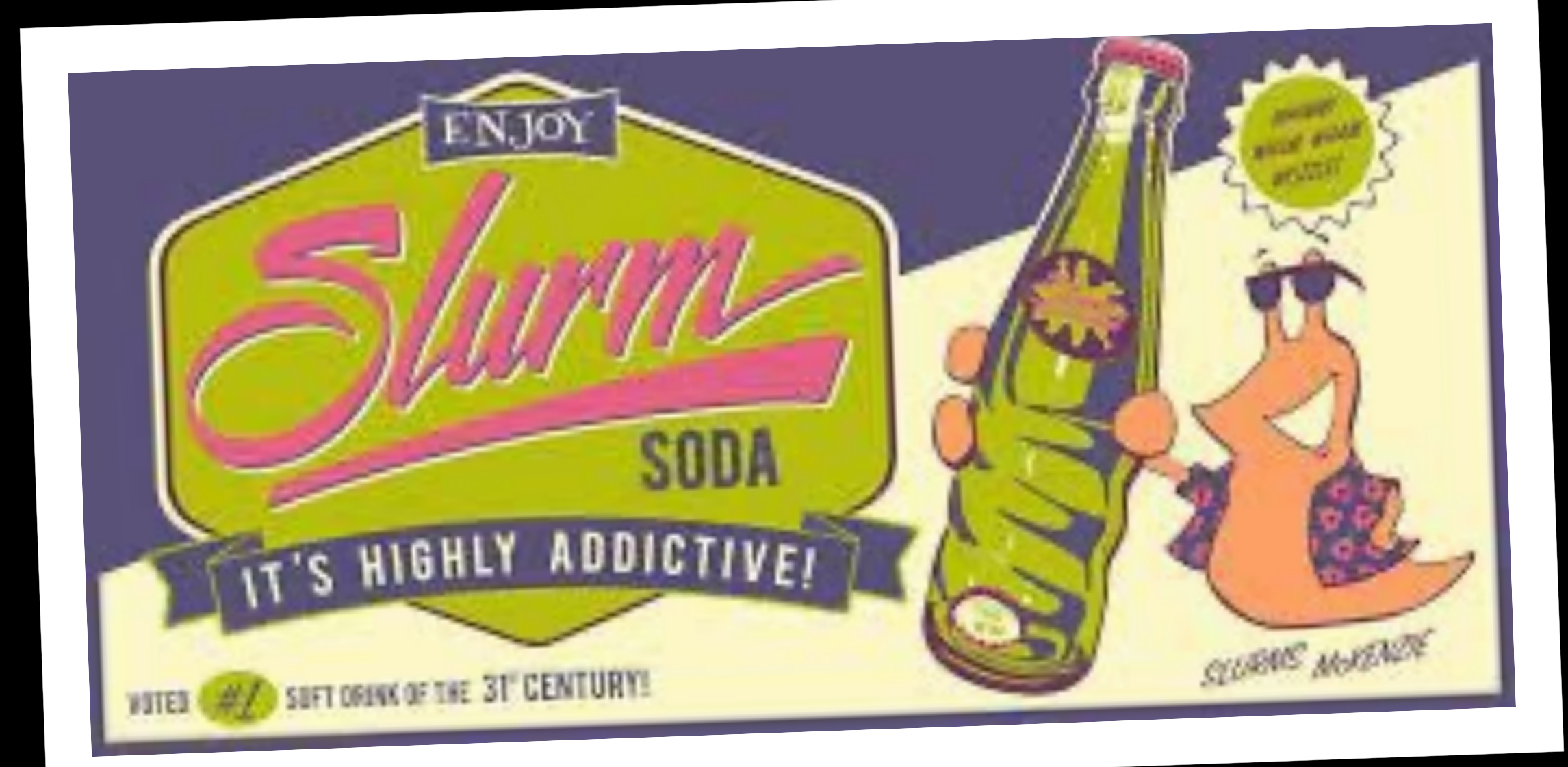

#### [vanilla@hopper ~]\$ qgrok

| queues  | free | busy | offline | jobs | nodes | CPUs | GPUs | CPUs/node | GPUs/node | Memory/node | time_limit | CPU_limit |
|---------|------|------|---------|------|-------|------|------|-----------|-----------|-------------|------------|-----------|
|         |      |      |         |      |       |      |      |           |           |             |            |           |
| general | 4    | 6    | Θ       | 4    | 10    | 320  | Θ    | 32        | Θ         | 93G         | 2-00:00:00 | 64        |
| debug   | 2    | Θ    | Θ       | Θ    | 2     | 64   | Θ    | 32        | Θ         | 93G         | 4:00:00    | 8         |
| condo   | 22   | 25   | 4       | 7    | 51    | 1632 | 28   | 32        | 2         | 93G-1.5T    | 2-00:00:00 | 192       |
| bugs    | 2    | Θ    | Θ       | Θ    | 2     | 64   | Θ    | 32        | Θ         | 93G         | 7-00:00:00 |           |

| vanilla@ho | pper:~         | <pre>\$ qgrok</pre> | < Comparison of the second second sec |          |          |         |        |
|------------|----------------|---------------------|----------------------------------------------------------------------------------------------------|----------|----------|---------|--------|
| queues     | free           | busy                | offline                                                                                                    | jobs     | nodes    | CPUs    | GPUs   |
|            |                |                     |                                                                                                    |          |          |         |        |
| general    | 1              | 9                   | 0                                                                                                    | 7        | 10       | 320     | 0      |
| debug      | 2              | 0                   | 0                                                                                                    | 0        | 2        | 64      | 0      |
| condo      | 18             | 19                  | 1                                                                                                    | 7        | 38       | 1216    | 8      |
| bugs       | 0              | 2                   | ο                                                                                                    | Ω        | <b>)</b> | 61      | Ω      |
| pcnc       | 1              | 1                   |                                                                                                    |          |          |         |        |
| pathogen   | 1              | 0                   | Open p                                                                                                    | partitio | ons for  | use b   | Y      |
| tc         | 5              | 5                   |                                                                                                    | nowi     | th a CA  | DC ac   | count  |
| gold       | 2              | Θ                   | everyo                                                                                                    |          | ui a CA  | inc ac  | count. |
| fishgen    | 0              | 1                   |                                                                                                    |          |          |         |        |
| neuro-hsc  | 8              | 6                   |                                                                                                    |          |          |         |        |
| cup-ecs    | 0              | 2                   | Purcha                                                                                                    | sed by   | y the O  | ttice t | or the |
| tid        | $oldsymbol{O}$ | 1                   |                                                                                                    | acida    | ot for P | lacaar  | ch     |
| biocomp    | 0              | 1                   |                                                                                                    | esidei   |          | ieseal  |        |
| chakra     | 1              | Θ                   |                                                                                                    |          |          |         |        |
| pna        | $oldsymbol{O}$ | Θ                   |                                                                                                    |          |          |         |        |
| totals.    | 19             | 28                  |                                                                                                    |          |          |         |        |

| vanilla@ho | pper:~ | <pre>\$ qgrok</pre> |         |      |       |                 |                |
|------------|--------|---------------------|---------|------|-------|-----------------|----------------|
| queues     | free   | busy                | offline | jobs | nodes | CPUs            | GPUs           |
|            |        |                     |         |      |       |                 |                |
| general    | 1      | 9                   | Θ       | 7    | 10    | 320             | $oldsymbol{O}$ |
| debug      | 2      | Θ                   | Θ       | Θ    | 2     | 64              | Ο              |
| condo      | 18     | 19                  | 1       | 7    | 38    | 1216            | 8              |
| bugs       | 0      | 2                   | 0       | 0    | 2     | <b>64</b>       | 0              |
| pcnc       | 1      | 1                   | 0       | Θ    | 2     | <b>64</b>       | 0              |
| pathogen   | 1      | Ο                   | 0       | 0    | 1     | 32              | Θ              |
| tc         | 5      | 5                   | 0       | 3    | 10    | 320             | 0              |
| gold       | 2      | 0                   | 0       | Θ    | 2     | <b>64</b>       | 0              |
| fishgen    | 0      | 1                   | 0       | 0    | 1     | 32              | 0              |
| neuro-hsc  | 8      | 6                   | 0       | 0    | 14    | 448             | 0              |
| cup-ecs    | 0      | 2                   | 0       | 2    | 2     | <mark>64</mark> | 4              |
| tid        | 0      | 1                   | 0       | 0    | 1     | 32              | 2              |
| biocomp    | 0      | 1                   | 0       | 0    | 1     | 32              | 1              |
| chakra     | 1      | 0                   | 0       | 0    | 1     | 32              | 1              |
| pna        | 0      | 0                   | 1       | 0    | 1     | 32              | 0              |
| totals:    | 19     | 28                  | 1       | 14   | 48    | 1536            | 8              |

| vanilla@ho | pper:~ | <pre>\$ qgrok</pre> |      |             |         |           |                |                |    |
|------------|--------|---------------------|------|-------------|---------|-----------|----------------|----------------|----|
| queues     | free   | busy                | offl | line        | jobs    | nodes     | CPUs           | GPUs           |    |
|            |        |                     |      |             |         |           |                |                |    |
| general    | 1      | 9                   | Θ    |             | 7       | 10        | 320            | Ο              |    |
| debug      | 2      | Θ                   | Θ    |             | Θ       | 2         | 64             | $oldsymbol{O}$ |    |
| condo      | 18     | 19                  | 1    |             | 7       | 38        | 1216           | 8              |    |
| bugs       | 0      | 2                   | 0    |             | 0       | <b>)</b>  | <u>C /</u>     |                |    |
| pcnc       | 1      | 1                   |      |             |         |           |                |                |    |
| pathogen   | 1      | 0                   | Priv | vate        | partit  | tions     |                |                |    |
| tc         | 5      | 5                   | •    | Rese        | rved fo | nr iice h | v the n        | urchase        | r  |
| gold       | 2      | 0                   |      | nese        |         |           | y the p        | urchuse        | •  |
| fishgen    | 0      | 1                   |      |             |         |           |                |                |    |
| neuro-hsc  | 8      | 6                   | •    | Real        | lest ac | cess hv   | emailir        | ρ              |    |
| cup-ecs    | 0      | 2                   |      |             |         |           |                |                |    |
| tid        | 0      | 1                   |      | <u>supp</u> | ort@c   | arc.unn   | <u>n.edu</u> a | nd CC tr       | ne |
| biocomp    | 0      | 1                   |      | parti       | tion ov | wner.     |                |                |    |
| chakra     | 1      | 0                   |      |             |         |           |                |                |    |
| pna        | 0      | 0                   |      |             |         |           |                |                |    |
| totals:    | 19     | 28                  |      |             |         |           |                |                |    |

| vanilla@hc | opper:~ | <pre>\$ qgrok</pre> |         |                                       |          |          |          |   |
|------------|---------|---------------------|---------|---------------------------------------|----------|----------|----------|---|
| queues     | free    | busy                | offline | jobs                                  | nodes    | CPUs     | GPUs     |   |
|            |         |                     |         |                                       |          |          |          |   |
| general    | 1       | 9                   | Θ       | 7                                     | 10       | 320      | $\odot$  |   |
| debug      | 2       | $oldsymbol{O}$      | Θ       | $oldsymbol{O}$                        | 2        | 64       | $\odot$  |   |
| condo      | 18      | 19                  | 1       | 7                                     | 38       | 1216     | 8        |   |
| bugs       | Ο       | 2                   | 0       | 0                                     | <b>)</b> | 61       | 0        |   |
| pcnc       | 1       | 1                   |         |                                       |          | - • -    | •        |   |
| pathogen   | 1       | Ο                   | Condo   | "scave                                | enger"   | partit   | ion      |   |
| tc         | 5       | 5                   | • Allo  |                                       | to use ( | omnut    | e node   |   |
| gold       | 2       | 0                   |         | , , , , , , , , , , , , , , , , , , , |          | ·        |          |   |
| fishgen    | Θ       | 1                   | purc    | hased                                 | by anot  | her gro  | oup tha  | t |
| neuro-hsc  | 8       | 6                   | are     | current                               | lv idle  |          |          |   |
| cup-ecs    | Θ       | 2                   |         |                                       |          |          |          |   |
| tid        | Θ       | 1                   |         |                                       |          |          |          |   |
| biocomp    | Θ       | 1                   | • Mav   | be inte                               | errupte  | d at any | v time i | f |
| chakra     | 1       | Ο                   | ,       |                                       |          |          |          |   |
| pna        | 0       | 0                   | the     | owners                                | start to | Duse It. |          |   |
| totals:    | 19      | 28                  |         |                                       |          |          |          |   |

[vanilla@hopper ~]\$ quotas Home Directory (/users/vanilla): quota: Cannot resolve mountpoint path /root/.spack: Permission denied Disk quotas for user vanilla (uid 659): Filesystem Space quota limit grace files quota limit grace chama:/home/homes

**1527M** 100G **200G** 14913 4295m 4295m

Centerwide user scratch (/carc/scratch/users/vanilla)

Quota information for storage pool Default (ID: 1):

| user/grou | up   | S          | ize     |     | chunk files |      |
|-----------|------|------------|---------|-----|-------------|------|
| name      | id   | used       | hard    | US  | ed   hard   |      |
|           | -    |            |         |     |             |      |
| vanilla   | 1512 | 592.71 GiB | 1024.00 | GiB | 32784 unlim | ited |

Centerwide scratch quota for project vanilla2016174 (/carc/scratch/projects/vanilla2016174)

| Quota informat | tion for sto | rage pool D | efault (ID | : 1): |       |           |
|----------------|--------------|-------------|------------|-------|-------|-----------|
| user/gro       | oup          | si          | ze         |       | chunk | files     |
| name           | id           | used        | hard       |       | used  | hard      |
|                | -            |             |            |       |       |           |
| vanilla2016174 | 4 2016142    | 190.97 GiB  | 1024.00    | GiB   | 23704 | unlimited |

## sinfo reports information about partitions

The debug queues are intended for testing your programs.

And for interactive jobs.

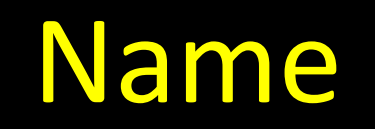

### You can run a "job" for up to 4 hrs.

### There are two nodes in this partition.

## The names of the nodes in the partition

## The names of the nodes in the partition

[vanilla@hopper ~]\$ sinfo --partition general
PARTITION AVAIL TIMELIMIT NODES STATE NODELIST
general\* up 2-00:00:00 9 alloc hopper[001-009]
general\* up 2-00:00:00 1 idle hopper010

Hopper001 through 009 are running jobs.

Hopper010 is waiting to be used.

[vanilla@hopper ~]\$ hostname hopper [vanilla@hopper ~]\$

Running on the Head Node. The head node's name is "hopper". [vanilla@hopper ~]\$ hostname hopper [vanilla@hopper ~]\$ man hostname [vanilla@hopper ~]\$ hostname hopper [vanilla@hopper ~]\$ man hostname ('q' to quit)

[vanilla@hopper ~]\$ man man
('q' to quit)

### [vanilla@hopper ~]\$ man sinfo

sinfo(1)
Commands

Slurm sinfo(1)

#### NAME

sinfo - View information about Slurm nodes and partitions.

#### SYNOPSIS

sinfo [OPTIONS...]

#### DESCRIPTION

sinfo is used to view partition and node information for a system running Slurm

#### OPTIONS

-a, --all
 Display information about all partitions. This causes information
 to be displayed about partitions that are configured as hidden and partitions
 that are unavailable to the user's group.

### [vanilla@hopper ~]\$ sinfo --all

| PARTITION | AVAIL | TIMELIMIT  | NODES | STATE | NODELIST                            |
|-----------|-------|------------|-------|-------|-------------------------------------|
| general*  | up    | 2-00:00:00 | 9     | alloc | hopper[001-009]                     |
| general*  | up    | 2-00:00:00 | 1     | idle  | hopper010                           |
| debug     | up    | 4:00:00    | 2     | idle  | hopper[011-012]                     |
| condo     | up    | 2-00:00:00 | 1     | down* | hopper045                           |
| condo     | up    | 2-00:00:00 | 3     | mix   | hopper[018-020]                     |
| condo     | up    | 2-00:00:00 | 16    | alloc | hopper[013-015,028-036,049-052]     |
| condo     | up    | 2-00:00:00 | 18    | idle  | hopper[016-017,021-027,037-044,053] |
| bugs      | up    | 7-00:00:00 | 2     | alloc | hopper[013-014]                     |
| pcnc      | up    | 7-00:00:00 | 1     | alloc | hopper015                           |
| pcnc      | up    | 7-00:00:00 | 1     | idle  | hopper016                           |
| pathogen  | up    | 7-00:00:00 | 1     | idle  | hopper017                           |
| tc        | up    | 7-00:00:00 | 3     | mix   | hopper[018-020]                     |
| tc        | up    | 7-00:00:00 | 2     | alloc | hopper[029-030]                     |
| tc        | up    | 7-00:00:00 | 5     | idle  | hopper[021-025]                     |
| gold      | up    | 7-00:00:00 | 2     | idle  | hopper[026-027]                     |
| fishgen   | up    | 7-00:00:00 | 1     | alloc | hopper028                           |
| neuro-hsc | up    | 7-00:00:00 | 6     | alloc | hopper[031-036]                     |
| neuro-hsc | up    | 7-00:00:00 | 8     | idle  | hopper[037-044]                     |
| cup-ecs   | up    | 7-00:00:00 | 2     | alloc | hopper[049-050]                     |
| tid       | up    | 7-00:00:00 | 1     | alloc | hopper051                           |
| biocomp   | up    | 7-00:00:00 | 1     | alloc | hopper052                           |
| chakra    | up    | 7-00:00:00 | 1     | idle  | hopper053                           |
| pna       | up    | 7-00:00:00 | 1     | down* | hopper045                           |

#### [vanilla@hopper ~]\$ srun --partition debug hostname

## Tell slurm to run a program on a compute node...

[vanilla@hopper ~]\$ srun --partition debug hostname

# Run the program on a compute node in the debug partition.

#### [vanilla@hopper ~]\$ srun --partition debug hostname

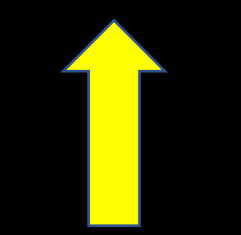

## The program to run.

[vanilla@hopper ~]\$ srun --partition debug hostname srun: Account not specified in script or ~/.default\_slurm\_account, using latest project You have not been allocated GPUs. To request GPUs, use the -G option in your submission script. hopper011

#### [vanilla@hopper ~]\$ squeue

#### [vanilla@hopper ~]\$ squeue

| PARTITION | NAME USER                                                                                                    | R ST TIM                                                                                                    | E NODES                                                                                                    | 5 NODELIST(REASON)                                                                                                    |
|-----------|----------------------------------------------------------------------------------------------------|----------------------------------------------------------------------------------------------------|----------------------------------------------------------------------------------------------------|----------------------------------------------------------------------------------------------------|
| general   | PRE erowland                                                                                                    | PD 0:00                                                                                                    | 2                                                                                                    | (QOSMaxCpuPerUserLimit)                                                                                                    |
| general   | PRE erowland                                                                                                    | PD 0:00                                                                                                    | 2                                                                                                    | (QOSMaxCpuPerUserLimit)                                                                                                    |
| general   | PRE erowland                                                                                                    | PD 0:00                                                                                                    | 2                                                                                                    | (QOSMaxCpuPerUserLimit)                                                                                                    |
| general   | PRE erowland                                                                                                    | PD 0:00                                                                                                    | 2                                                                                                    | (QOSMaxCpuPerUserLimit)                                                                                                    |
| general   | PRE erowland                                                                                                    | PD 0:00                                                                                                    | 2                                                                                                    | (QOSMaxCpuPerUserLimit)                                                                                                    |
| general   | PRE erowland                                                                                                    | PD 0:00                                                                                                    | 2                                                                                                    | (QOSMaxCpuPerUserLimit)                                                                                                    |
| general   | PRE erowland                                                                                                    | PD 0:00                                                                                                    | 2                                                                                                    | (QOSMaxCpuPerUserLimit)                                                                                                    |
| general   | PRE erowland                                                                                                    | PD 0:00                                                                                                    | 2                                                                                                    | (QOSMaxCpuPerUserLimit)                                                                                                    |
| general   | PRE erowland                                                                                                    | PD 0:00                                                                                                    | 2                                                                                                    | (QOSMaxCpuPerUserLimit)                                                                                                    |
| general   | PRE erowland                                                                                                    | PD 0:00                                                                                                    | 2                                                                                                    | (QOSMaxCpuPerUserLimit)                                                                                                    |
| general   | PRE erowland                                                                                                    | PD 0:00                                                                                                    | 2                                                                                                    | (QOSMaxCpuPerUserLimit)                                                                                                    |
| general   | PRE erowland                                                                                                    | PD 0:00                                                                                                    | 2                                                                                                    | (QOSMaxCpuPerUserLimit)                                                                                                    |
| general   | PRE erowland                                                                                                    | PD 0:00                                                                                                    | 2                                                                                                    | (QOSMaxCpuPerUserLimit)                                                                                                    |
| general   | PRE erowland                                                                                                    | PD 0:00                                                                                                    | 2                                                                                                    | (QOSMaxCpuPerUserLimit)                                                                                                    |
| general   | PRE erowland                                                                                                    | PD 0:00                                                                                                    | 2                                                                                                    | (QOSMaxCpuPerUserLimit)                                                                                                    |
| general   | PRE erowland                                                                                                    | PD 0:00                                                                                                    | 2                                                                                                    | (QOSMaxCpuPerUserLimit)                                                                                                    |
| general   | PRE erowland                                                                                                    | PD 0:00                                                                                                    | 2                                                                                                    | (QOSMaxCpuPerUserLimit)                                                                                                    |
| general   | PRE erowland                                                                                                    | PD 0:00                                                                                                    | 2                                                                                                    | (QOSMaxCpuPerUserLimit)                                                                                                    |
| general   | PRE erowland                                                                                                    | PD 0:00                                                                                                    | 2                                                                                                    | (QOSMaxCpuPerUserLimit)                                                                                                    |
| general   | PRE erowland                                                                                                    | PD 0:00                                                                                                    | 2                                                                                                    | (QOSMaxCpuPerUserLimit)                                                                                                    |
| general   | PRE erowland                                                                                                    | PD 0:00                                                                                                    | 2                                                                                                    | (QOSMaxCpuPerUserLimit)                                                                                                    |
| general   | PRE erowland                                                                                                    | PD 0:00                                                                                                    | 2                                                                                                    | (QOSMaxCpuPerUserLimit)                                                                                                    |
|           | PARTITION<br>general<br>general<br>general<br>general<br>general<br>general<br>general<br>general<br>general<br>general<br>general<br>general<br>general<br>general<br>general<br>general<br>general<br>general<br>general<br>general | PARTITIONNAMEUSER<br>generalgeneralPREerowlandgeneralPREerowland | PARTITIONNAMEUSER STTIMgeneralPREerowlandPD0:00generalPREerowlandPD0:00general | PARTITIONNAMEUSER STTIMENODESgeneralPREerowlandPD0:002generalPREerowlandPD0:002general |

#### [vanilla@hopper ~]\$ squeue PARTITION NAMF USER ST JOBID 4314 general PRE erowland PD PRE erowland PD 4315 general 4317 general PRE erowland PD 4318 general PRE erowland PD 0:00

## PD means programs that are waiting their turn.

Shows you what the slurm scheduler is doing right now.

Here we can see that user 'erowland' has a lot of programs waiting to run.

- 2 (QOSMaxCpuPerUserLimit)
  2 (QOSMaxCpuPerUserLimit)
- 2 (QOSMaxCpuPerUserLimit)
- 2 (QOSMaxCpuPerUserLimit)
- 2 (QOSMaxCpuPerUserLimit)
- 2 (QOSMaxCpuPerUserLimit)
- 2 (QOSMaxCpuPerUserLimit)
- 2 (QOSMaxCpuPerUserLimit)
- 2 (QOSMaxCpuPerUserLimit)
- 2 (QOSMaxCpuPerUserLimit)
- 2 (QOSMaxCpuPerUserLimit)
- 2 (QOSMaxCpuPerUserLimit)
- 2 (QOSMaxCpuPerUserLimit)
- 2 (QOSMaxCpuPerUserLimit)
- 2 (QOSMaxCpuPerUserLimit)
- 2 (QOSMaxCpuPerUserLimit)
- 2 (QOSMaxCpuPerUserLimit)
- 2 (QOSMaxCpuPerUserLimit)

#### [vanilla@hopper ~]\$ squeue

4001

| JOBID | PARTITION | NAME    | USER | ST  | TIME     | NODES    | NODELIS | T(REAS | ON |
|-------|-----------|---------|------|-----|----------|----------|---------|--------|----|
|       | 4314      | general |      | PRE | erowland | PD       | 0:00    | 2      | (Q |
|       | 4315      | general |      | PRE | erowland | PD       | 0:00    | 2      | (Q |
|       | 4317      | general |      | PRE | erowland | PD       | 0:00    | 2      | (Q |
|       | 4318      | general |      | PRE | erowland | PD       | 0:00    | 2      | (Q |
|       |           |         |      |     |          | <u> </u> |         | 2      | 10 |

The reason these jobs are not running is that 'erowland' is already using the maximum number of CPUs they are allowed

|      | 2 | (QOSMaxCpuPerUserLimit) |
|------|---|-------------------------|
|      | 2 | (QOSMaxCpuPerUserLimit) |
|      | 2 | (QOSMaxCpuPerUserLimit) |
|      | 2 | (QOSMaxCpuPerUserLimit) |
|      | 2 | (QOSMaxCpuPerUserLimit) |
|      | 2 | (QOSMaxCpuPerUserLimit) |
|      | 2 | (QOSMaxCpuPerUserLimit) |
|      | 2 | (QOSMaxCpuPerUserLimit) |
|      | 2 | (QOSMaxCpuPerUserLimit) |
|      | 2 | (QOSMaxCpuPerUserLimit) |
|      | 2 | (QOSMaxCpuPerUserLimit) |
|      | 2 | (QOSMaxCpuPerUserLimit) |
|      | 2 | (QOSMaxCpuPerUserLimit) |
|      | 2 | (QOSMaxCpuPerUserLimit) |
|      | 2 | (QOSMaxCpuPerUserLimit) |
|      | 2 | (QOSMaxCpuPerUserLimit) |
| . 00 | 2 | (QOSMaxCpuPerUserLimit) |
|      |   |                         |

(QOSMaxCpuPerUserLimit) (QOSMaxCpuPerUserLimit)

(QOSMaxCpuPerUserLimit) (QOSMaxCpuPerUserLimit) (QOSMaxCpuPerUserLimit)

| [vanilla@hop | oer ~]\$  | squeue   | e-tR     | _  | all        |       |                   |
|--------------|-----------|----------|----------|----|------------|-------|-------------------|
| JOBID        | PARTITION | NAME     | USER     | ST | TIME       | NODES | NODELIST (REASON) |
| 4405         | condo     | 2ndMA    | vanilla  | R  | 1-07:48:30 | 6     | hopper[031-036]   |
| 5208         | condo     | NN       | kgu      | R  | 5:48:49    | 1     | hopper015         |
| 5210         | condo     | NN       | kgu      | R  | 6:30:13    | 1     | hopper014         |
| 5209         | condo     | NN       | kgu      | R  | 6:31:13    | 1     | hopper013         |
| 5206         | condo     | NN       | kgu      | R  | 6:32:13    | 1     | hopper051         |
| 5207         | condo     | NN       | kgu      | R  | 6:32:13    | 1     | hopper052         |
| 5205         | condo     | NN       | kgu      | R  | 6:32:43    | 1     | hopper028         |
| 4595         | cup-ecs   | golConfi | aalasand | R  | 2-06:51:59 | 1     | hopper050         |
| 4594         | cup-ecs   | golConfi | aalasand | R  | 2-06:52:03 | 1     | hopper049         |
| 5120         | general   | jupyterh | jacobm   | R  | 11:45:47   | 1     | hopper007         |
| 4313         | general   | PRE      | erowland | R  | 1:17:29    | 2     | hopper[003-004]   |
| 5111         | general   | 1stMA    | vanilla  | R  | 11:15:28   | 2     | hopper[005-006]   |
| 5025         | general   | c2n      | jxzuo    | R  | 1:50       | 1     | hopper001         |
| 5024         | general   | c2n      | jxzuo    | R  | 31:28      | 1     | hopper002         |
| 5203         | general   | NN       | kgu      | R  | 6:37:50    | 1     | hopper009         |
| 5201         | general   | NN       | kgu      | R  | 6:38:14    | 1     | hopper008         |
| 4390         | tc        | UCsTpCyd | lepluart | R  | 2-15:18:18 | 3     | hopper[018-020]   |
| 5198         | tc        | NN       | kgu      | R  | 6:40:19    | 1     | hopper030         |
| 5196         | tc        | NN       | kgu      | R  | 6:40:31    | 1     | hopper029         |

[vanilla@hopper ~]\$ srun --partition debug --ntasks 2 hostname srun: Account not specified in script or ~/.default\_slurm\_account, using latest project You have not been allocated GPUs. To request GPUs, use the -G option in your submission script. hopper011 hopper011
[vanilla@hopper ~]\$ srun --partition debug --ntasks 2 hostname srun: Account not specified in script or ~/.default\_slurm\_account, using latest project You have not been allocated GPUs. To request GPUs, use the -G option in your submission script. hopper011 hopper011

You ran two copies of your program.

ntasks is the number of copies to run.

[vanilla@hopper ~]\$ srun --partition debug --ntasks 2 --cpus-per-task 2 hostname srun: Account not specified in script or ~/.default\_slurm\_account, using latest project You have not been allocated GPUs. To request GPUs, use the -G option in your submission script. hopper011 hopper011

> Here we are telling SLURM to run 2 copies of our program and let each copy of our program use 2 CPUs.

[vanilla@hopper ~]\$ srun --partition debug --nodes 2 --ntasks-per-node 4 hostname srun: Account not specified in script or ~/.default slurm account, using latest project

#### hopper012

You have not been allocated GPUs. To request GPUs, use the -G option in your submission script.

hopper012

hopper011

hopper011

hopper012

hopper012

hopper011

hopper011

Here we are telling SLURM to run 4 copies of our program on 2 different compute nodes.

This is useful when our programs need a bigger share of the compute node.

[vanilla@hopper ~]\$ srun --partition debug --nodes 2 --ntasks-per-node 2 --cpus-per-task 2 hostname srun: Account not specified in script or ~/.default\_slurm\_account, using latest project hopper011 You have not been allocated GPUs. To request GPUs, use the -G option in your submission script.

- hopper011
- hopper012
- hopper012

## And we can combine all three.

[vanilla@hopper ~]\$ srun --partition debug --mem 4G --nodes 2 --ntasks-per-node 2 --cpus-per-task 2 hostname srun: Account not specified in script or ~/.default slur hopper012 And we can specify how much hopper012 memory we want. You have not be the -G option --mem 4G means give me 4 hopper011 Hopper011 gigabytes of memory per node.

[vanilla@hopper ~]\$ srun --partition debug --mem 4G --nodes 2 --ntasks-per-node 2 --cpus-per-task 2 hostname srun: Account not specified in script or ~/.default\_slurr hopper012 hopper012

You have not be

the -G option i

hopper011

Hopper011

The purpose of SLURM is to provide you the hardware your programs need.

So you have to understand what those requirements are really well.

[vanilla@hopper ~]\$ srun --partition debug --mem 4G --nodes 2 --ntasks-per-node 2 --cpus-per-task 2 hostname srun: Account not specified in script or ~/.default slurm account using latest project hopper012 hopper012 You have not be the -G option hopper011 Hopper011

1) Can my program use multiple **CPUs**?

- 2) How much memory does my program need?
- 3) Can my program use multiple compute nodes (MPI\*, GNU Parallel\*)?

Can my program use GPUs? 4)

[vanilla@hopper ~]\$ srun --partition debug --mem 4G --nodes 2 --ntasks-per-node 2 --cpus-per-task 2 hostname srun: Account not specified in script or ~/.default slurm account using latest project hopper012 hopper012 This command is getting pretty long. You have not been the -G option in hopper011 We can use shell scripts to automate Hopper011 all this in batch mode.

se

## Interactive vs Batch Mode

## Interactive Mode

• Everything so far has been interactive. You request hardware, run your program, and get the output on your screen right away.

## Batch Mode

- Most programs at an HPC center are run in "batch" mode.
- Batch mode means we write a shell script that the SLURM scheduler runs for us. The script requests hardware just like we did with salloc and then runs the commands in the script.
- Whatever would have been written to the screen is saved to a file instead.

[vanilla@hopper ~]\$ git clone https://lobogit.unm.edu/CARC/workshops.git Cloning into 'workshops'... remote: Enumerating objects: 132, done. remote: Counting objects: 100% (75/75), done. remote: Compressing objects: 100% (43/43), done. remote: Total 132 (delta 33), reused 74 (delta 32), pack-reused 57 Receiving objects: 100% (132/132), 57.58 KiB | 3.60 MiB/s, done. Resolving deltas: 100% (51/51), done.

> Rather than make you write shell scripts lets just download some we wrote for this workshop...

### [vanilla@hopper ~]\$ tree workshops

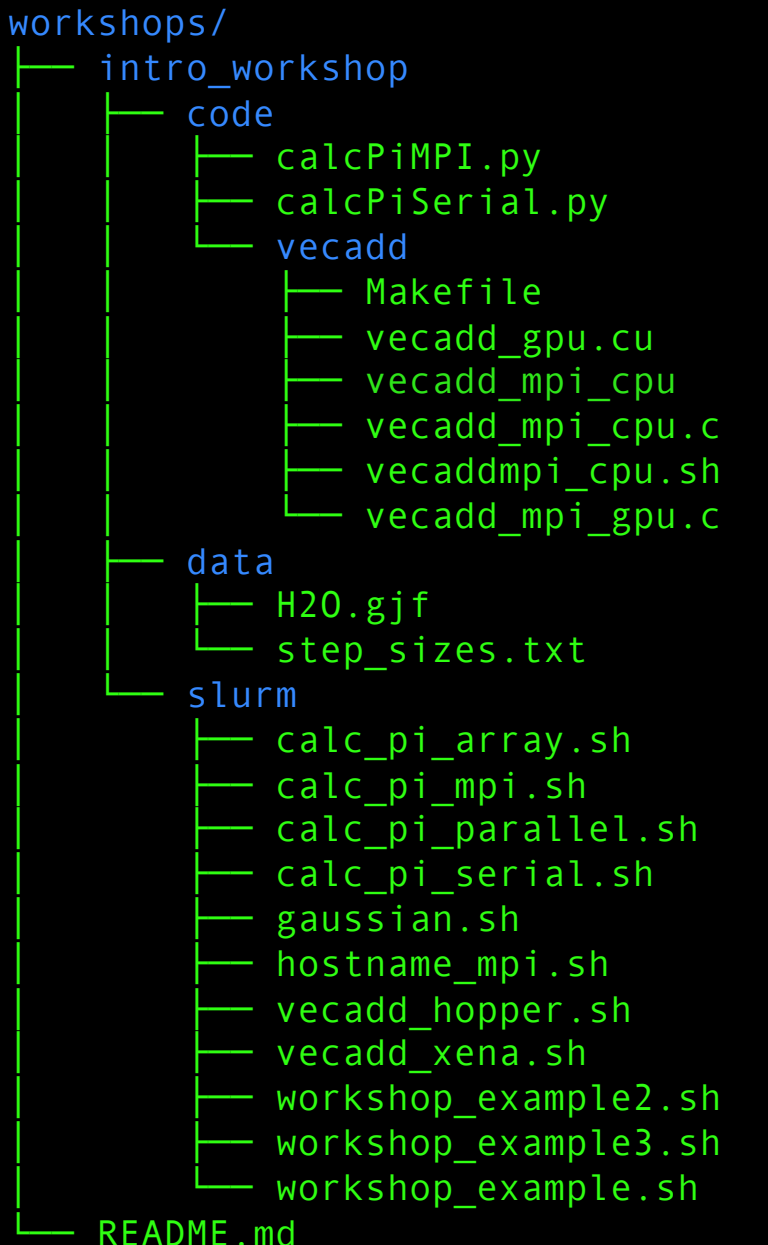

Run tree to see how the workshops directories are organized...

### [vanilla@hopper ~]\$ tree workshops

workshops/ intro workshop code calcPiMPI.py calcPiSerial.py vecadd Makefile vecadd gpu.cu vecadd mpi cpu vecadd mpi cpu.c - vecaddmpi\_cpu.sh vecadd mpi gpu.c data H2O.gjf step sizes.txt slurm calc pi array.sh calc pi mpi.sh calc pi parallel.sh calc pi serial.sh gaussian.sh hostname mpi.sh vecadd hopper.sh vecadd xena.sh workshop example2.sh workshop\_example3.sh workshop example.sh README.md

Run tree to see how the workshops directories are organized...

The workshop files are divided into "code", "slurm", and "data" directories.

# You will also see a radio\_astronomy directory

[vanilla@hopper intro\_workshop]\$ pwd

/users/vanilla/workshops/intro\_workshop

[vanilla@hopper intro\_workshop]\$ cat slurm/workshop\_example.sh #!/bin/bash

#SBATCH --partition debug

**#SBATCH** --ntasks 4

#SBATCH --time 00:05:00

#SBATCH --job-name ws\_example

#SBATCH --mail-user your\_username@unm.edu

#SBATCH --mail-type ALL

hostname

Let's take a look at the workshop\_example.sh script in the slurm directory... [vanilla@hopper intro\_workshop]\$ sbatch slurm/workshop\_example.sh sbatch: Account not specified in script or ~/.default\_slurm\_account, using latest project Submitted batch job 5252 [vanilla@hopper intro workshop]\$

> We submit our slurm shell script with the sbatch command.

[vanilla@hopper intro\_workshop]\$ sbatch slurm/workshop\_example.sh sbatch: Account not specified in script or ~/.default\_slurm\_account, using latest project Submitted batch job 5252 [vanilla@hopper intro\_workshop]\$

Notice that the only output we get is a job id.

This indicates that the script was successfully sent to the scheduler.

The commands in the script will run as soon as the hardware requested is available. We submit our slurm shell script with the sbatch command.

## Workflow

| Head Node |
|-----------|
| User 1    |
| Program A |
| Script A  |
| User 2    |
| Program B |
| Script B  |

### Compute Node 01

### Compute Node 02

### Compute Node 03

Compute Node 04

Compute Node 05

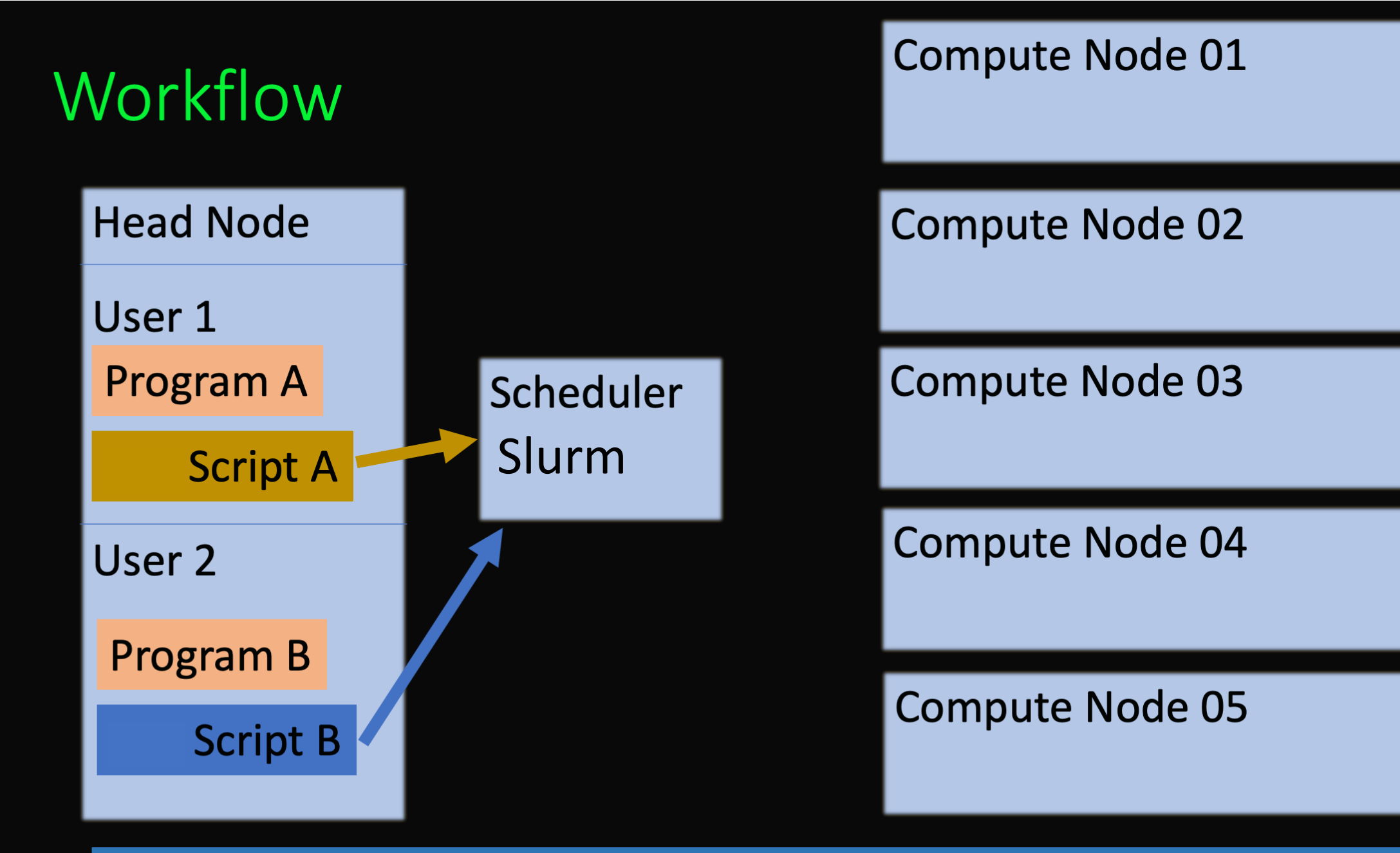

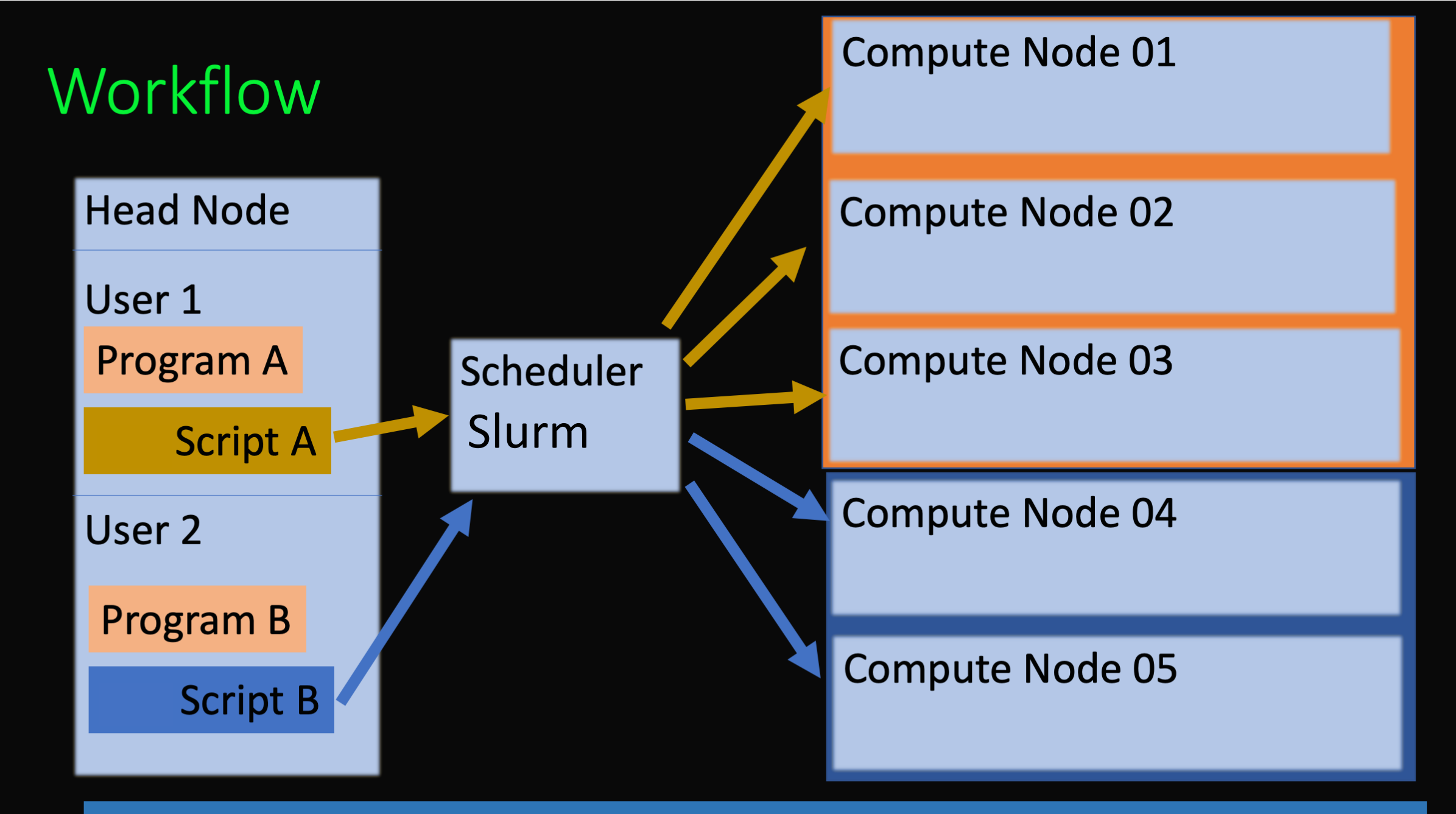

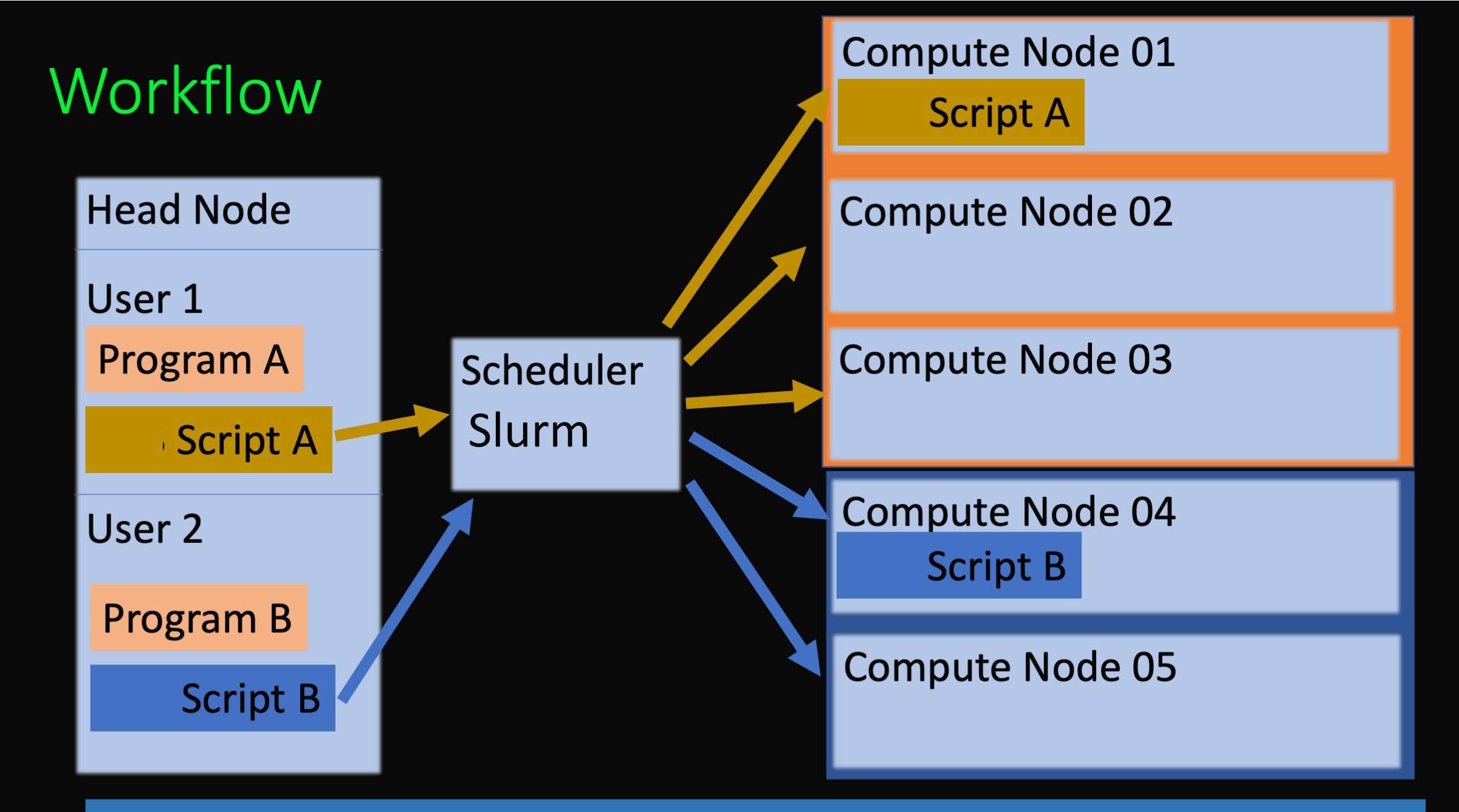

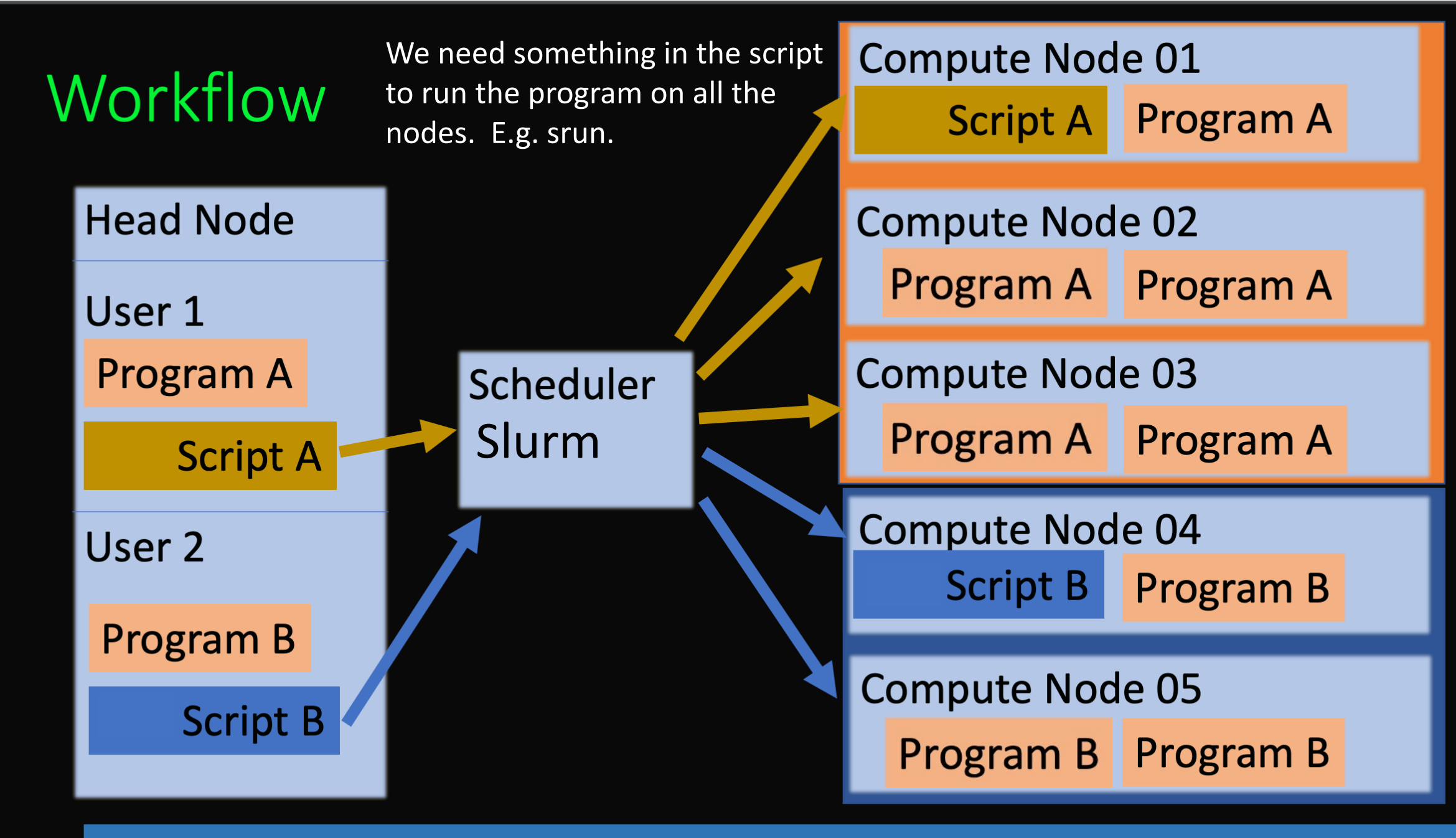

[vanilla@hopper intro\_workshop]\$ ls
code data pbs slurm slurm-5252.out

The hostname command is very fast so everyone's job should finish in a few seconds.

When it is finished you will have a new file named slurm-{your job id}.out. [vanilla@hopper intro\_workshop]\$ ls
code data pbs slurm slurm-5252.out

When it is finished you will have a new file named slurm-{your job id}.out.

[vanilla@hopper intro\_workshop]\$ cat slurm-5252.out hopper011 [vanilla@hopper intro\_workshop]\$ ls
code data pbs slurm slurm-5252.out

When it is finished you will have a new file named slurm-{your job id}.out.

[vanilla@hopper intro\_workshop]\$ cat slurm-5252.out hopper011

Why did it only run the program once instead of 4 times?

[vanilla@hopper intro\_workshop]\$ sbatch slurm/workshop\_example1.sh sbatch: Account not specified in script or ~/.default\_slurm\_account, using latest project Submitted batch job 5252 [vanilla@hopper intro workshop]\$

Take a look at the output file.

You should see 4 hostname output lines.

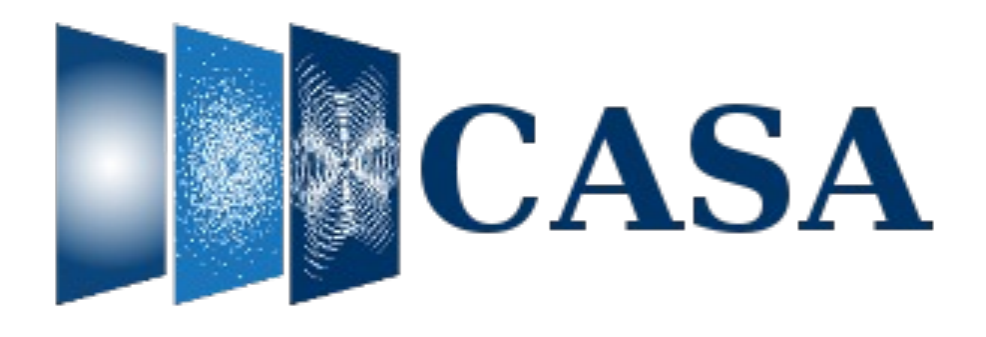

• Python based Common Astronomy Software Applications

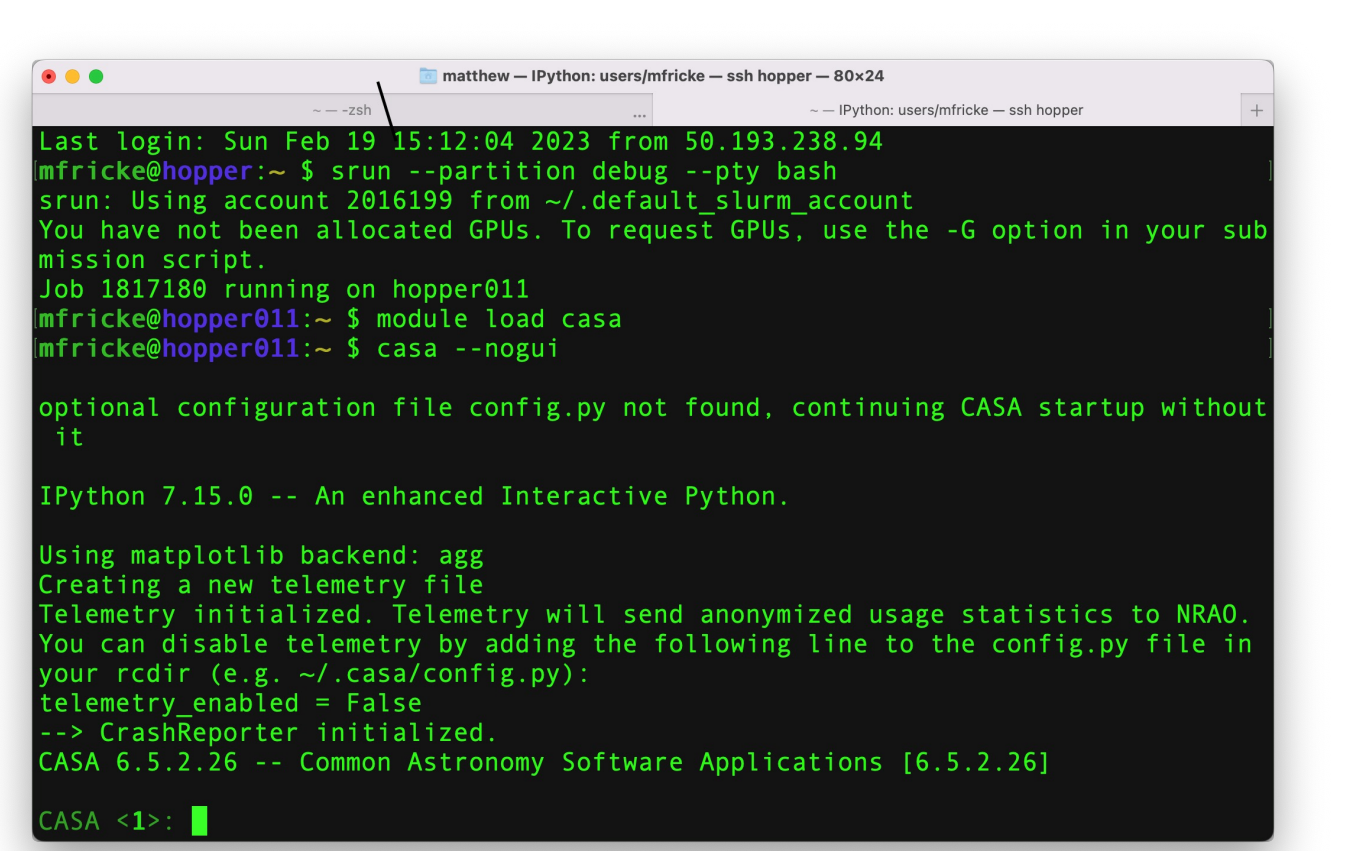

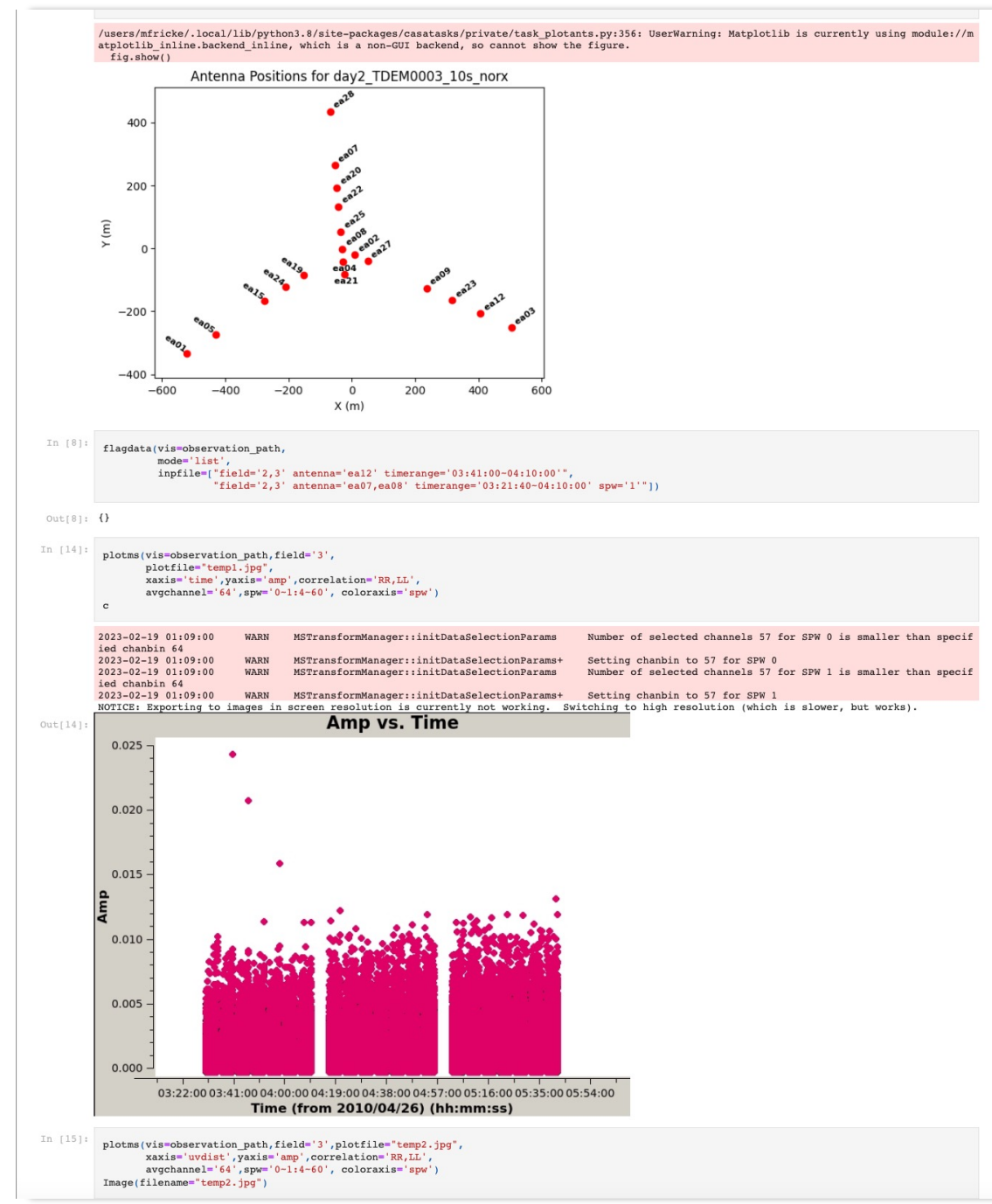

[vanilla@hopper ~]\$ cd ~/workshops/radio\_astronomy/ [vanilla@hopper radio\_astronomy]\$

\$rsync -a --info=progress2 /projects/shared/workshops/radio\_astronomy/casa/\* .
3,137,159,512 100% 169.43MB/s 0:00:17 (xfr#233, to-chk=0/271)

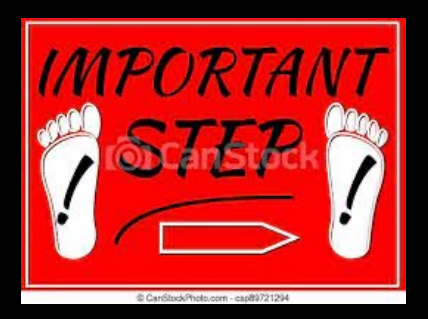

Copy example observation to your home storage ... [vanilla@hopper radio\_astronomy]\$ srun --partition debug --pty bash srun: Account not specified in script or ~/.default\_slurm\_account, using latest project You have not been allocated GPUs. To request GPUs, use the -G option in your submission script.

Job 1817350 running on hopper011

[vanilla@hopper011 radio astronomy]\$ module load casa

[vanilla@hopper011 radio\_astronomy]\$ casa --nogui

optional configuration file config.py not found, continuing CASA startup without it

IPython 7.15.0 -- An enhanced Interactive Python.

Using matplotlib backend: <object object at 0x1502a77a2590> Telemetry initialized. Telemetry will send anonymized usage statistics to NRAO. You can disable telemetry by adding the following line to the config.py file in your rcdir (e.g. ~/.casa/config.py): telemetry\_enabled = False --> CrashReporter initialized. CASA 6.5.2.26 -- Common Astronomy Software Applications [6.5.2.26]

CASA <1>:

CASA <1>: default listobs

```
CASA <2>: inp
# listobs -- List the summary of a data set in the logger or in a file
vis
                                         # Name of input visibility file (MS)
selectdata
               = True
                                         # Data selection parameters
                                         # Selection based on spectral-window/frequency/channel.
   spw
   field
                                         # Selection based on field names or field index numbers. Default is all.
                                         # Selection based on antenna/baselines. Default is all.
   antenna
   uvrange
                                         # Selection based on uv range. Default: entire range. Default units: meters.
   timerange
                                         # Selection based on time range. Default is entire range.
   correlation = ''
                                         # Selection based on correlation. Default is all.
                                         # Selection based on scan numbers. Default is all.
   scan
   intent
                                         # Selection based on observation intent. Default is all.
   feed
                                         # Selection based on multi-feed numbers: Not yet implemented
                                         # Selection based on (sub)array numbers. Default is all.
   array
   observation = ''
                                         # Selection based on observation ID. Default is all.
                                         # Controls level of information detail reported. True reports more than False.
verbose
               = True
listfile
                                         # Name of disk file to write output. Default is none (output is written to
                                         # logger only).
listunfl
               = False
                                         # List unflagged row counts? If true, it can have significant negative
                                         # performance impact.
                                         # EXPERIMENTAL. Maximum size in megabytes of cache in which data structures can
cachesize
               = 50.0
                                         # be held.
```

```
CASA <5>: vis='day2_TDEM0003_10s_norx'
```

```
CASA <6>: go
Out[6]:
{'BeginTime': 55312.140173611115,
'EndTime': 55312.256215277775,
 'IntegrationTime': 10026.0,
 'field 2': {'code': 'D',
  'direction': {'m0': {'unit': 'rad', 'value': 2.5959462699},
   'm1': {'unit': 'rad', 'value': 0.3093655364000001},
   'refer': 'J2000',
   'type': 'direction'},
  'name': 'J0954+1743'},
 'field 3': {'code': 'NONE',
  'direction': {'m0': {'unit': 'rad', 'value': 2.5654436141},
   'm1': {'unit': 'rad', 'value': 0.2317441393},
   'refer': 'J2000',
   'type': 'direction'},
  'name': 'IRC+10216'},
```

```
CASA <9>: default plotants
```

```
CASA <10>: vis='day2 TDEM0003 10s norx'
CASA <11>: figfile='ant locations.png'
CASA <12>: inp
# plotants -- Plot the antenna distribution in the local reference frame:
             = 'day2 TDEM0003 10s norx'
vis
                                     # Name of input visibility file (MS)
figfile = 'ant_locations.png'
                                     # Save the plotted figure to this file
antindex = False
                                     # Label antennas with name and antenna ID
                                     # Whether to plot logarithmic positions
logpos = False
exclude = ''
                                     # Antenna name/id selection to exclude from
plot
checkbaselines = False
                                     # Whether to check baselines in the main
table.
title = ''
                                     # Title for the plot
showgui = True
                                     # Show plot on gui.
```

```
CASA <13>: go
```

```
CASA <14>: quit()
[vanilla@hopper011 radio_astronomy]$ exit
```

[vanilla@hopper radio\_astronomy]\$ file ant\_locations.png ant\_locations.png: PNG image data, 640 x 480, 8-bit/color RGBA, noninterlaced

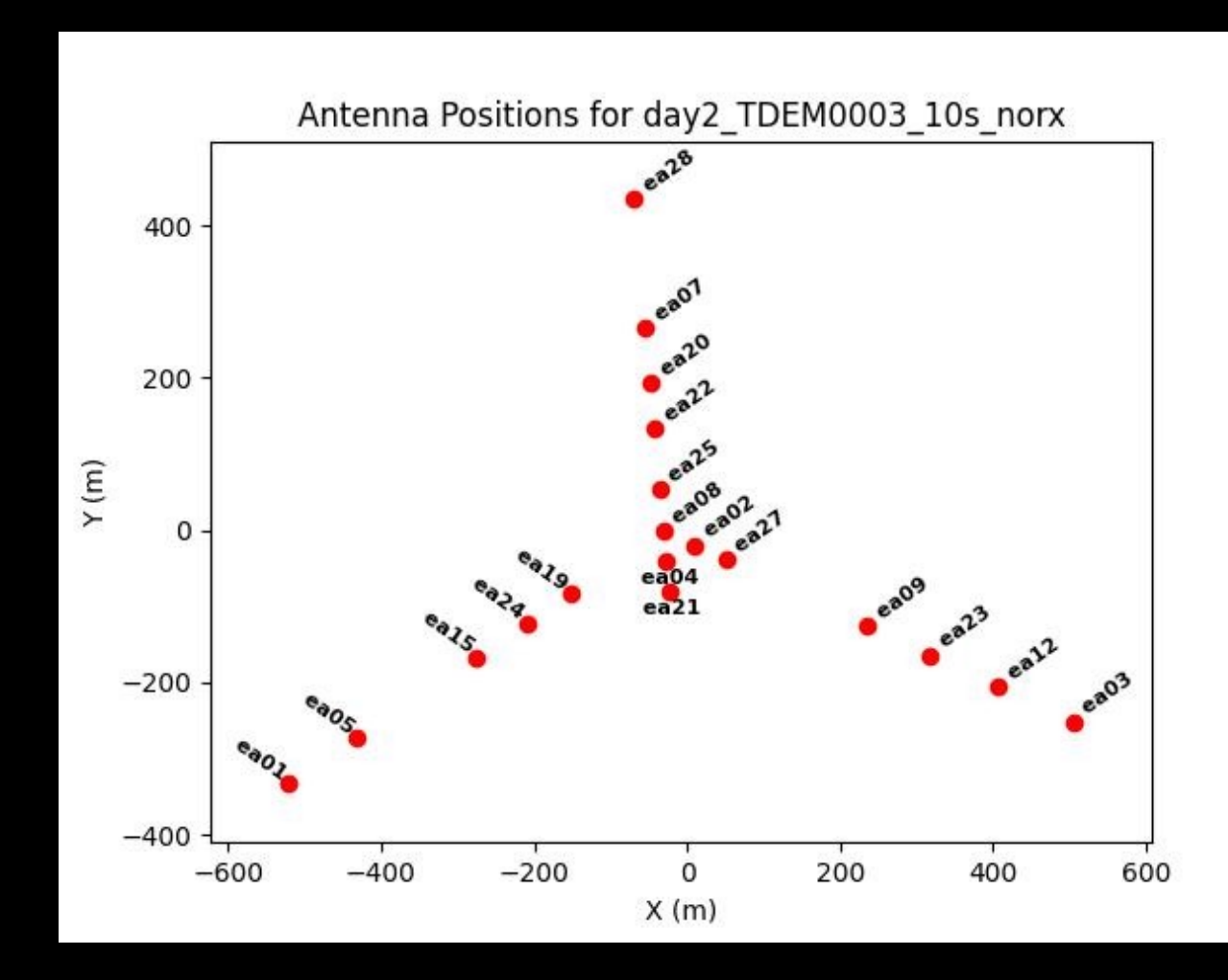

[vanilla@hopper radio\_astronomy]\$ cat casa\_example1.sh
#!/bin/bash

```
#SBATCH --partition debug
#SBATCH --nodes 1
#SBATCH --ntasks-per-node 4
#SBATCH --time 00:10:00
#SBATCH --job-name CASAEX1
#SBATCH --mail-user your_username@unm.edu
#SBATCH --mail-type ALL
```

module load lsb\_release
module load casa

mpicasa -n \$SLURM\_NTASKS xvfb-run -d casa -c casa\_example1.py

```
[vanilla@hopper radio_astronomy]$ cat casa_example1.py
visfile = 'day2_TDEM0003_10s_norx'
listobs(vis = visfile, listfile = 'casa_example1.list')
plotants(vis=visfile, figfile='example1_ant_locations.jpg')
```

<snip>

[vanilla@hopper radio\_astronomy]\$ sbatch casa\_example1.sh

[vanilla@hopper radio\_astronomy]\$ squeue --me
JOBID PARTITION NAME USER ST TIME NODES NODELIST(REASON)
1817355 debug CASAEX1 vanilla R 0:14 1 hopper011

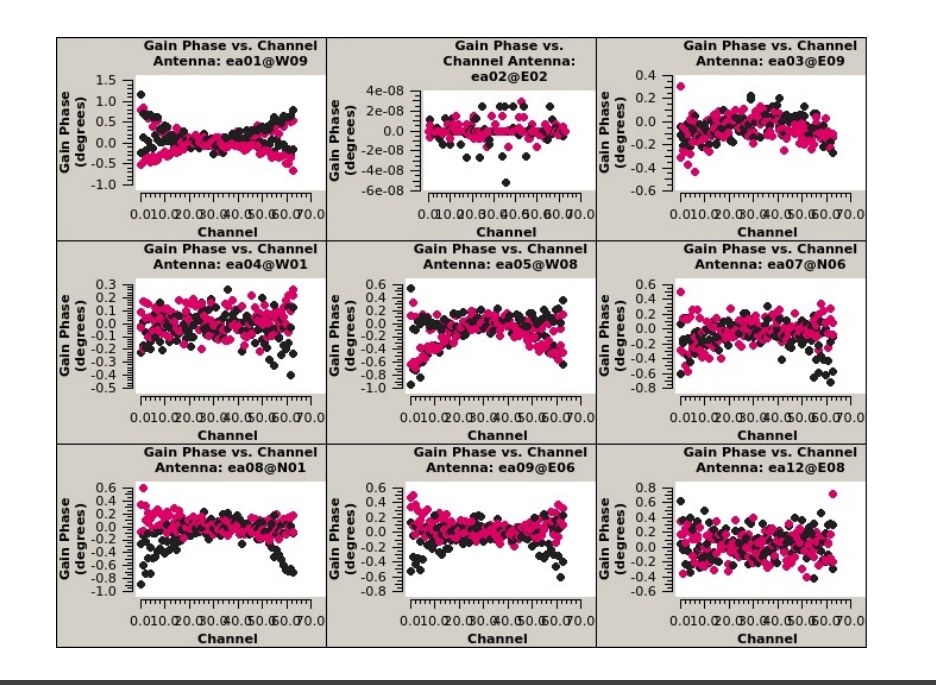

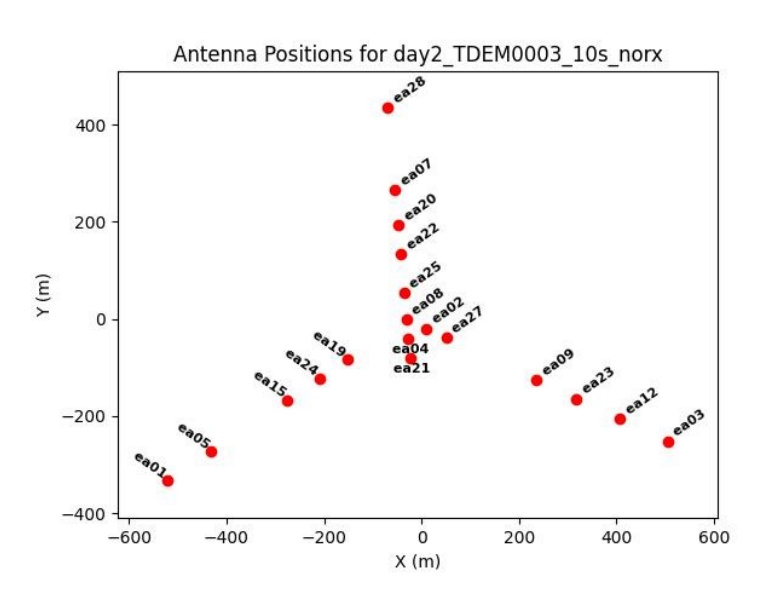

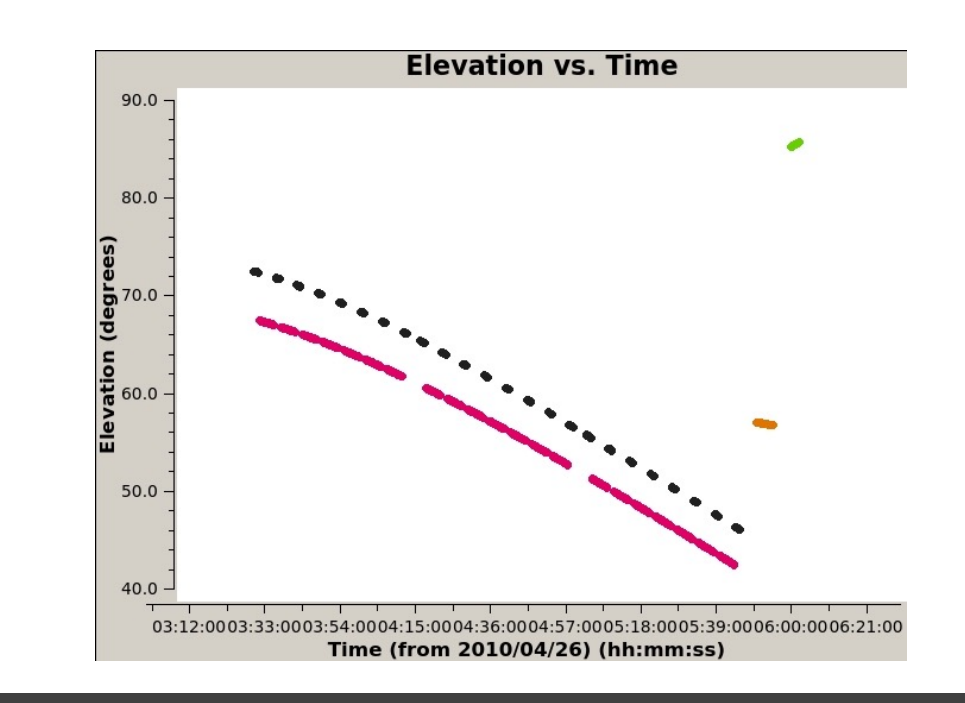

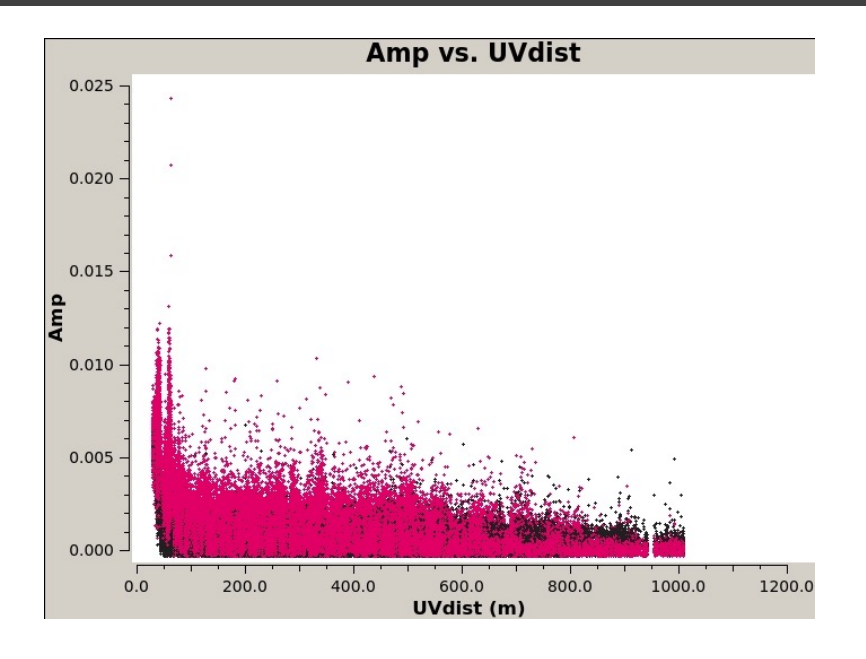

[vanilla@hopper radio\_astronomy]\$ module load miniconda3

[vanilla@hopper radio\_astronomy]\$ conda env create -f
casa\_env.yml

## Install modular casa

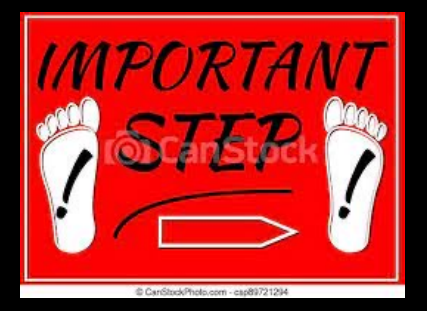
## [vanilla@hopper radio\_astronomy]\$ source activate casa

(casa) [vanilla@hopper radio\_astronomy]\$ python -m casatools --update-user-data attempting to install/update runtime data in /users/vanilla/.casa/data

## Install casa user data...

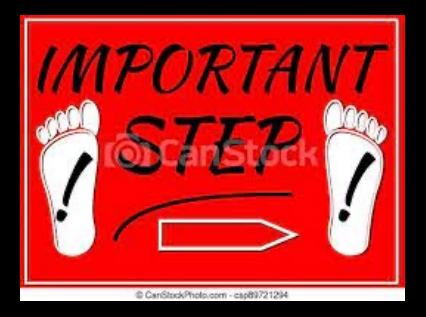

(casa) [vanilla@hopper radio\_astronomy]\$ pip install
pyvirtualdisplay

(casa) [vanilla@hopper radio\_astronomy]\$

## Install modular casa

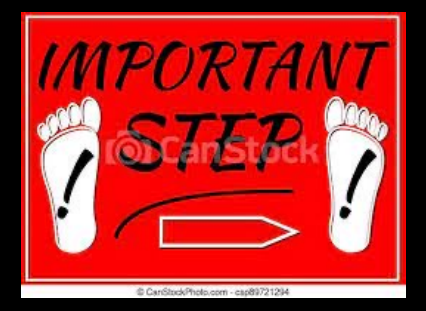

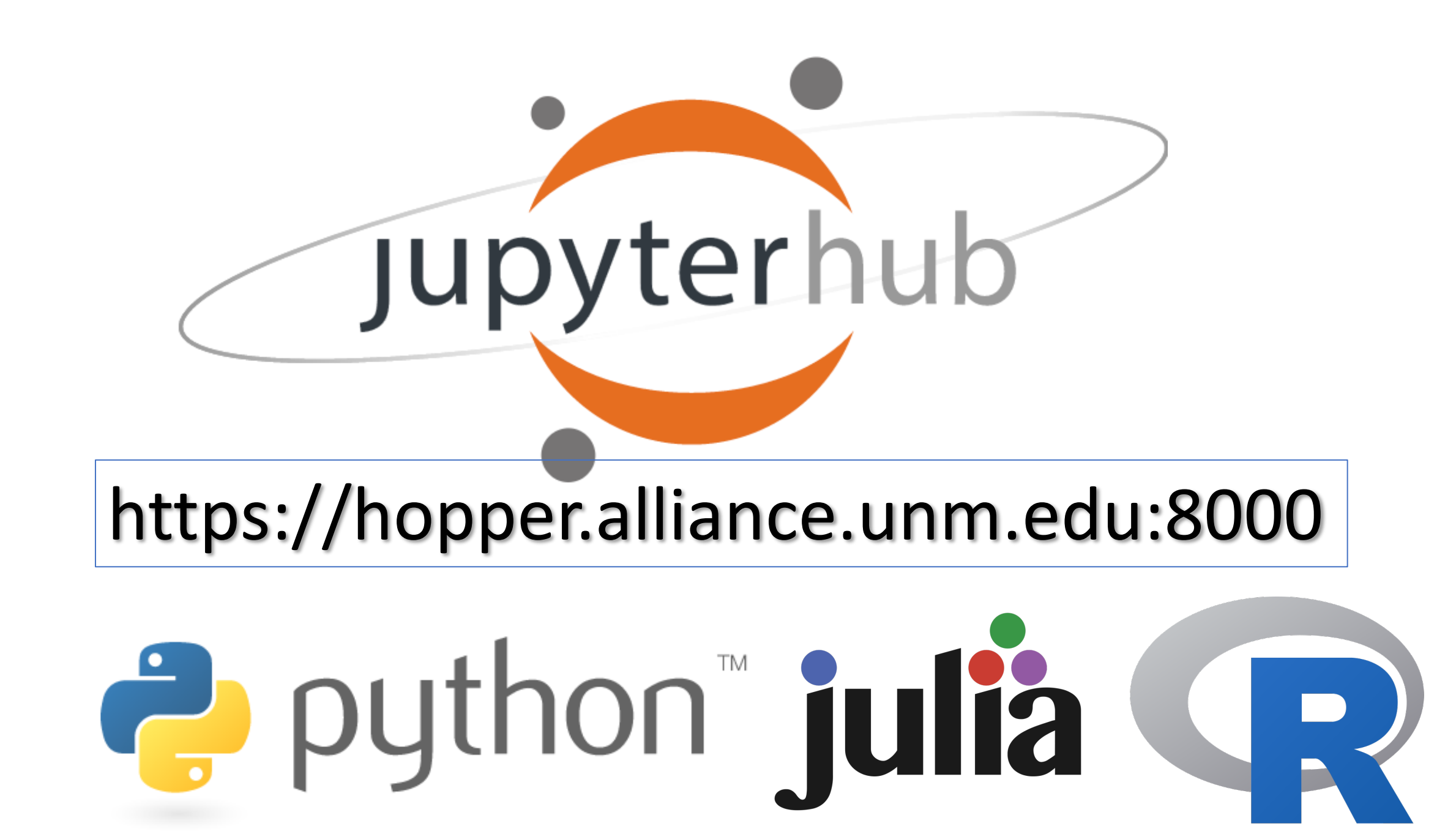

| ••• • • •                  | https://hopper.alliance.unm.edu:8000 | Ċ | ⊕ ① + □ |
|----------------------------|--------------------------------------|---|---------|
| 💭 Jupyter <mark>hub</mark> |                                      |   |         |
|                            |                                      |   |         |
|                            |                                      |   |         |
|                            | Sign in                              |   |         |
|                            | Username:                            |   |         |
|                            | Deserver                             |   |         |
|                            | Password:                            |   |         |
|                            |                                      |   |         |
|                            | Sign in                              |   |         |
|                            | L                                    |   |         |

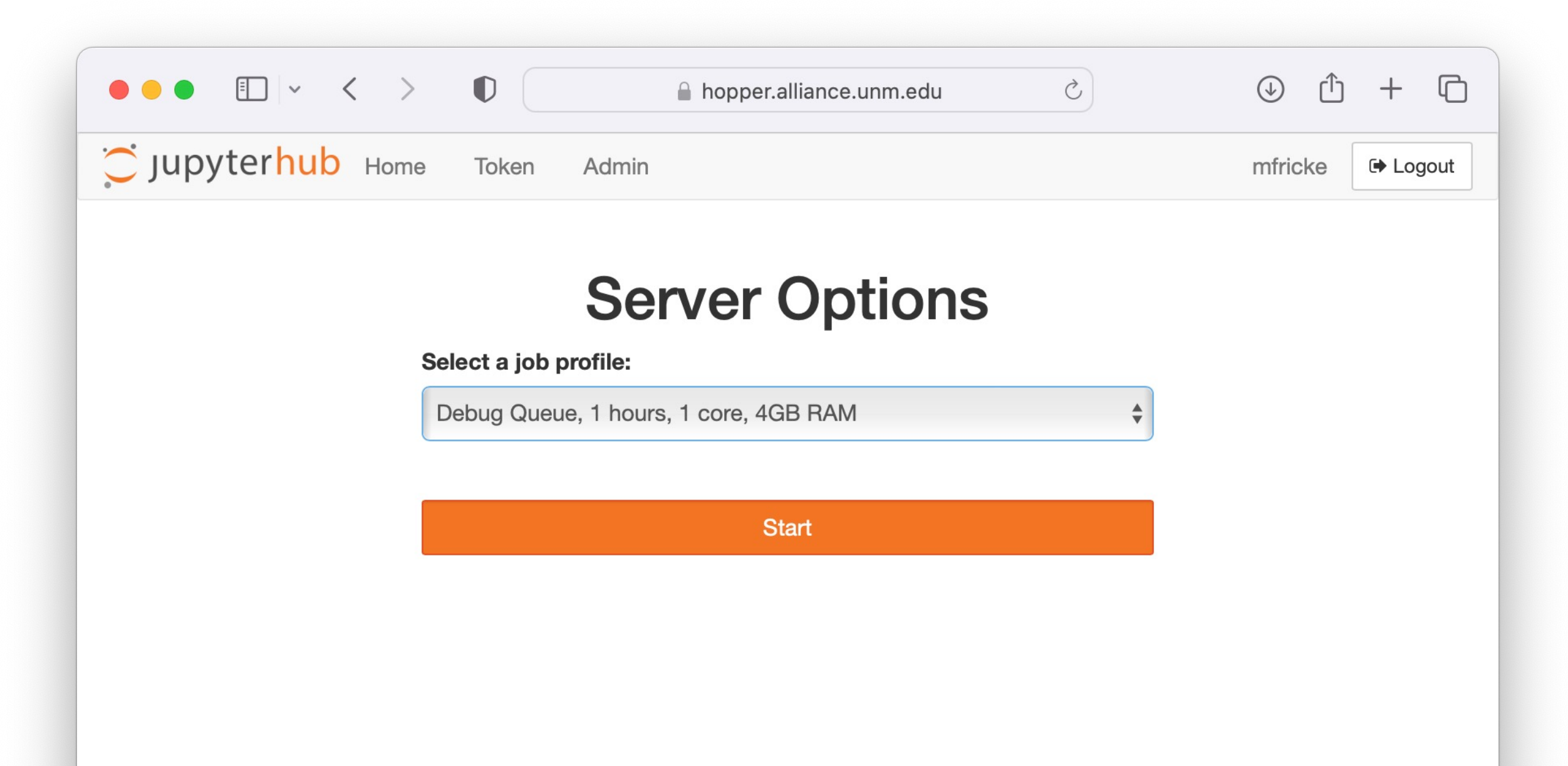

| ● ● ● ■ ► < > ■ hopper.alliance.unm.edu 👒 ♂ | ڻ ا          | + ©       |
|---------------------------------------------|--------------|-----------|
| C Jupyterhub                                | Logout Cont  | rol Panel |
| - WORKING                                   | 0 years ago  |           |
| workshops                                   | 6 hours ago  |           |
| workshops3                                  | 7 months ago |           |
| workshops_prev                              | 5 months ago |           |
| wrapspawner                                 | 3 years ago  |           |
| xena_ganglia                                | 2 years ago  |           |
| xena_ganglia_backup_20200842                | 3 years ago  |           |
| xena_matlab_modules                         | a year ago   |           |
| □ □ yolov5                                  | 4 months ago |           |
| Capstone Project.ipynb                      | 2 years ago  | 213 kB    |
|                                             |              |           |

| ● ● ●                     ● hopper.alliance.unm. | edu ♂ (1) +                    |
|--------------------------------------------------|--------------------------------|
| 💭 Jupyter <mark>hub</mark>                       | Logout Control Panel           |
| Files Running Clusters                           |                                |
| Select items to perform actions on them.         | Upload New - 2                 |
| □ 0 - Workshops                                  | Name   Last Modified File size |
| C                                                | seconds ago                    |
| intro_workshop                                   | 3 days ago                     |
| □ □ namd                                         | 3 days ago                     |
|                                                  |                                |
| □ □ radio_astronomy                              | 36 minutes ago                 |

| ● ● ● ■ · < > ■ hopper.alliance.unm.edu      | $( \downarrow )$ | <u></u> +  | G |
|----------------------------------------------|------------------|------------|---|
| 💭 Jupyter <mark>hub</mark>                   | Logout Con       | trol Panel |   |
| Files Running Clusters                       |                  |            |   |
| Select items to perform actions on them.     | Upload           | New - 2    |   |
| □ 0 - ► / workshops / radio_astronomy Name + | Last Modified    | File size  |   |
|                                              | seconds ago      |            |   |
| sis14_twhya_calibrated_flagged.ms            | 6 years ago      |            |   |
|                                              | an hour ago      |            |   |
| casa_example2.ipynb                          | 2 hours ago      | 107 kB     |   |
| casa_env.yml                                 | 38 minutes ago   | 2.7 kB     |   |
| casa_example1.py                             | an hour ago      | 3.75 kB    |   |
| casa_example1.py.bad                         | an hour ago      | 13.5 kB    |   |
| casa_example1.sh                             | 2 hours ago      | 307 B      |   |

|                                                                                                    | hopper.alliance.unn                                      | m.edu Č 🕀 🕆 🕇                                                                                    |
|----------------------------------------------------------------------------------------------------|----------------------------------------------------------|--------------------------------------------------------------------------------------------------|
| workshops/radio_astronomy/                                                                                                    |                                                          | casa_example2 - Jupyter Notebook     Trusted   Python [conda env:.conda-casa]                    |
| File Edit View Insert Cell                                                                                                    | Kernel Widgets He                                        | elp                                                                                              |
| E + ≫ 2 E + ↓ ► Run                                                                                                    | Interrupt I, I<br>Restart 0, 0                           |                                                                                                  |
| CASA needs a display                                                                                                    | Restart & Clear Output<br>Restart & Run All<br>Reconnect |                                                                                                  |
| In [1]: 1 <b>from</b> pyvirtu<br>2 display = Di                                                                                                   | Shutdown                                                 | olay<br>=(1024,768))                                                                             |
| 3 display.star<br>Out[1]: <pyvirtualdisplay< th=""><th>Change kernel</th><th>Python 3<br/>Python [conda env:.conda-MSML]</th></pyvirtualdisplay<> | Change kernel                                            | Python 3<br>Python [conda env:.conda-MSML]                                                       |
| Import CASA libraries                                                                                                    |                                                          | Python [conda env:.conda-MSML_TF_GPU]<br>Python [conda env:.conda-MSML_tensorflow_decision_fores |
| In [2]: 1 import casata<br>2 from casatask                                                                                                    | sks<br>s <b>import</b> listobs                           | Python [conda env:.conda-R]<br>Python [conda env:.conda-SVM]                                     |
| 5 Trom Casalask                                                                                                    | s <b>import</b> instraitsfort                            | Python [conda env:.conda-casa]<br>Python [conda env:.conda-chem501]                              |

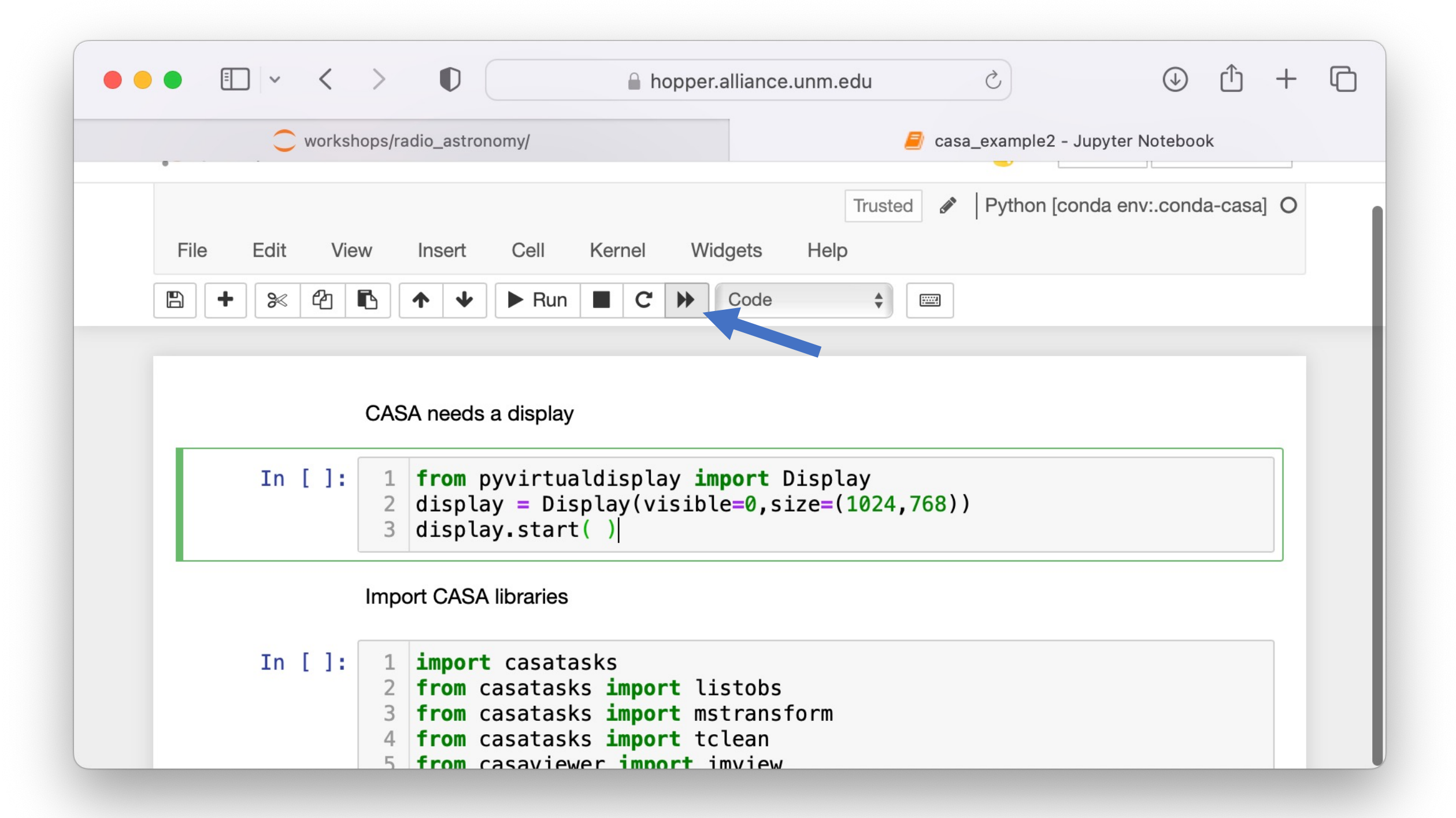

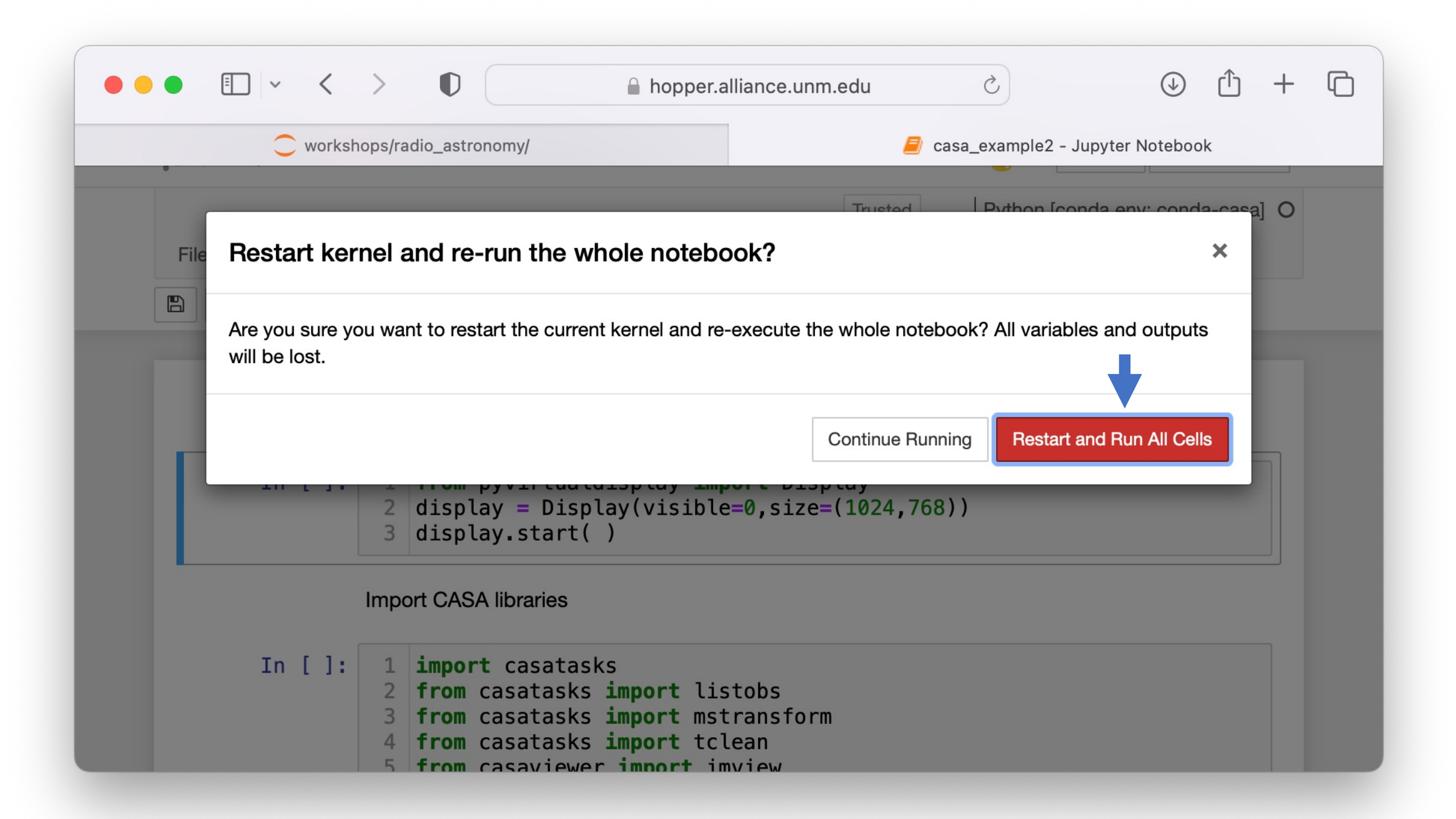

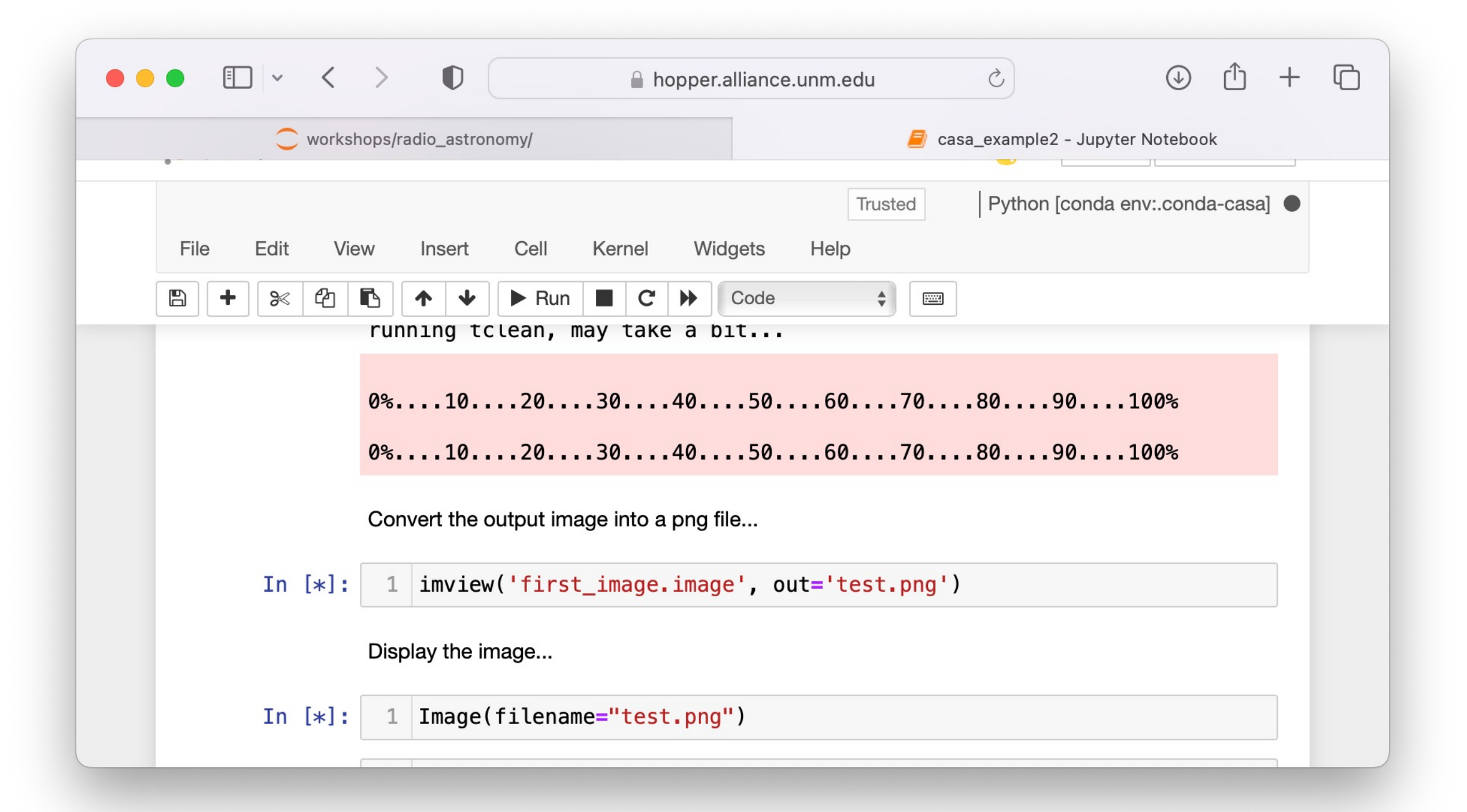

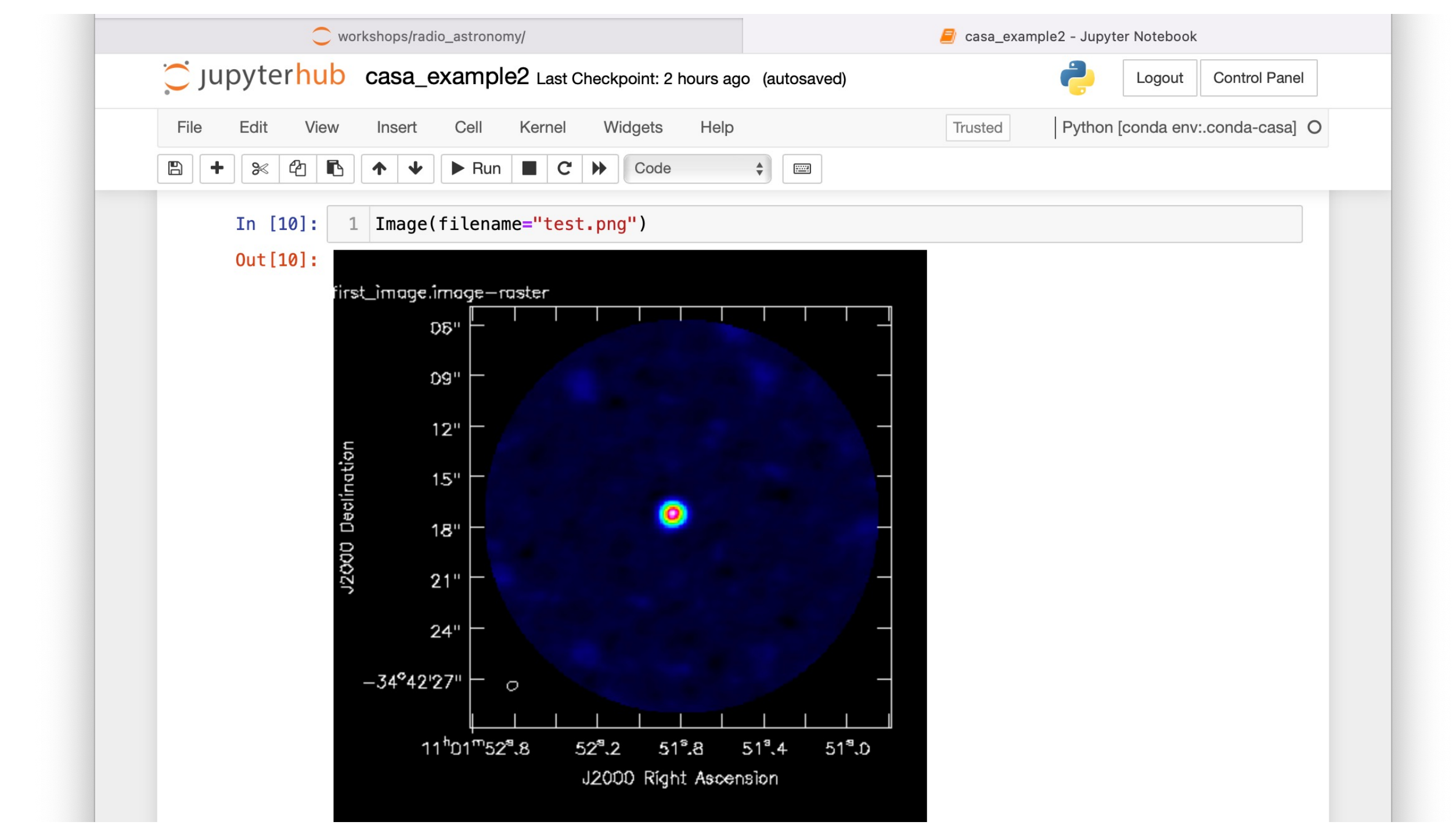

## You have learned

- how to run programs using the SLURM scheduler
- the difference between interactive and batch jobs
- how to check the status of your jobs
- how to ask for the hardware resources you need
- you ran CASA interactively in the terminal and in jupyterhub and in batch mode

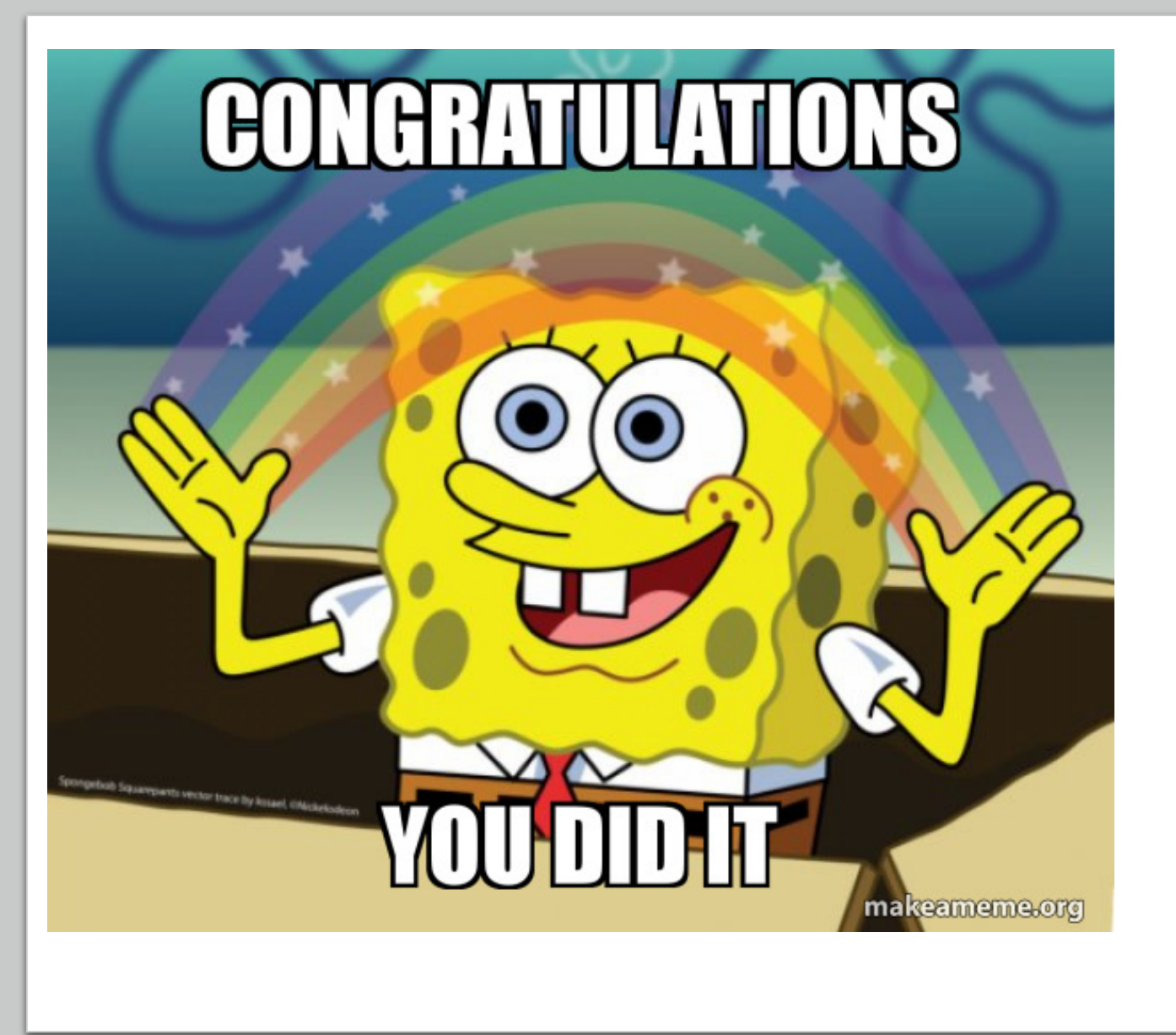